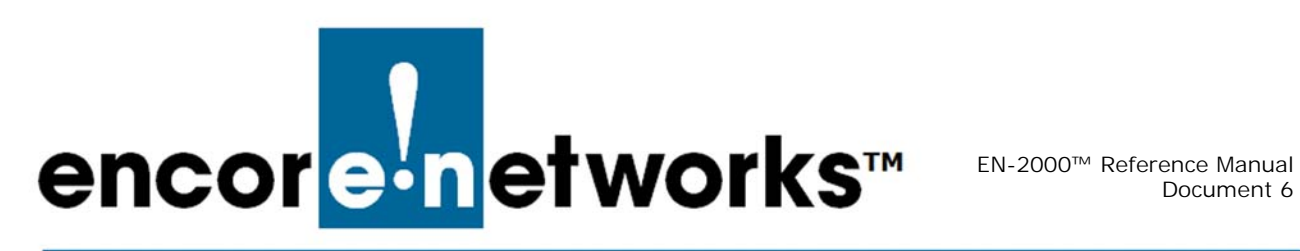

## Configuring the EN-2000's 802.11 Wireless Card

n addition to the EN-2000's wireless and cabled connections to a local area network (LAN), to a wide area network (WAN), and to peripheral devices and remote devices, the EN-2000 also supports 802.11a and 802.11n wireless (WiFi) protocols. This document discusses use of WiFi in the EN-2000.

The EN-2000's 5 GHz 802.11 wireless card or 2.4 GHz 802.11 wireless card was installed in its internal card slot (or both cards were installed in their slots) before the EN-2000 was shipped. Each of the EN-2000's 802.11 wireless cards can use one of the following operating modes:

- It can function as a wireless client.
- It can function as a wireless access point (including designation as a WiFi hotspot).

**Note:** A single 802.11 wireless card can support only one operating mode at a time.

See the following:

- Section 6.1, Setting Up the EN-2000, on page 1
- Section 6.2, Configuring an 802.11 Wireless Card in the EN-2000, on page 3
- Section 6.3, Configuring the 802.11 Wireless Card's Operating Mode, on page 12

Note: For standard EN-2000 configuration, see the document *Configuring the* EN-2000 for its Network Functions.

#### Setting Up the EN-2000 6.1

- 1 Place the EN-2000 in its network location, and attach antennas to the ports on the back of the chassis, to support the internal 802.11 wireless cards. (For details, see the EN-2000<sup>™</sup> Quick Installation Guide.)
- 2 Log into the EN-2000 management system. (For details, see Logging In, in the document Using the EN-2000's Management System.)
  - The EN-2000 Status Overview Screen (Figure 6-1) is the first screen displayed after you have logged onto the EN-2000 management system.

The status overview includes summaries of the LAN, WAN, and cellular wireless ports. Figure 6-1 also displays 802.11 wireless ports.

### Figure 6-1. EN-2000 Status Overview Screen

| Status       System       Network       Logout       Quickstart         Overview       Routes       System Log       Realtime Graphs       Encl         Status       System       Device Name       Encl       Encl         Device Name       Encl       Encl       Encl         Device Name       Encl       Encl       Encl         Device Name       Encl       Encl       Encl         Device Name       Encl       Encl       Encl         Device Name       Encl       Encl       Encl         Device Name       Encl       Encl       Encl         Device Name       Encl       Encl       Encl         Device Name       Encl       Encl       Encl         Operation Status       Online us       Encl       Encl         Callular Information       Ess       125 dbm       Encl         RSRQ       125 dbm       Encl       Unknown         APN       Net Availa       Unknown         APN       Net Availa       Inscene         Carrier       Unknown       Net Availa       Encl         PCI       O       Encl       Encl       Encl         INStitch Reason                                                                                                    | tud<br>Uptime: 24h 13m 18:<br>Uptime: 24h 13m 18:<br>00<br>10 21:31:22 2018<br>ing WAN<br>************************************                                                                                                    |
|----------------------------------------------------------------------------------------------------|----------------------------------------------------------------------------------------------------|
| Status     System     Network     Logout     Quickstart       Overview     Poutes     System Log     Realtime Graphs     Encl       Status     System     Device Name     EN 2000       Device Name     EN 2000     EN 2000       Firmware Version     17322 05       Build     2477w       Local Time     Wed Jan 1       Operation Status     Online us       Cellular Information     RSRP       RSRQ     -125 dB       Connection Type     Unknown       IMEI     35162207       SIM 1D     Met Avail       OR Registration Status     Met Avail       Carrier     Unknown       PCI     0       EARFCM     0       Registration Status     Net Regist       Module Name     LE30-EU       SIM Failback Status     Weak sign       SIM Failback Status     Weak sign       SIM Failback Status     Weak sign       Wireless     AR9342 802.11 an Radio       Mace Add     Protocol       Rhail     IP bata:       IP bata:     IP bata:       IP bata:     IP bata:       IP bata:     IP bata:       BSTD: SD: SD: SD: SD: SD: SD: SD: SD: SD: S                                                                                                    | Cud<br>Uptime: 24h 13m 18:<br>Uptime: 24h 13m 18:<br>10 21:31:22 2018<br>ing WAN<br>11198259<br>bble<br>SET: NA)<br>Ele<br>tered<br>V2(FW: Not Available)<br>nel<br>10 21:28:51 GMT 2018: Max retries reached in Backup state                                                                                                    |
| Overview     Number     System       Device Name     EN2000       Device Name     EN2000       Device Name     EN2000       Device Name     EN2000       Device Name     EN2000       Device Name     EN2000       Device Name     EN2000       Device Name     EN2000       Device Name     EN2000       Device Name     EN2000       Device Name     EN2000       Device Name     Unit Status       Operation Status     Online us       Cellular Information     -104 dBm       RSRQ     -125 dBm       Cannection Type     Unknown       IMSI     -104 dAvaila       SIM STATUS     NA(CPUN S       IMSI     Unknown       PCI     0       Registration Status     Not Registing       Module Name     LE910-EU       SIM Failback Status     Wed Jan 3       Network     Status       Mac Add     Protocol       Work     EL       Uptime:     MAC -Add       Wireless     Status       AR9342 802.11 an Radio     Status       Mac - Add     Status       Index Na     Protocol       RX: 157:     EA       RA1     IP                                                                                                    | 000<br>Uptime: 24h 13m 18:<br>00<br>10 21:31:22 2018<br>ing WAN<br>1198259<br>ble<br>SET: NA)<br>bla<br>tered<br>V2( FW: Not Available)<br>nal<br>10 21:28:51 GMT 2018: Max retries reached in Backup state                                                                                                    |
| Status     EN2000       Device Name     EN2000       Device Name     EN2000       Device Name     EN2000       Device Name     17322 05       Build     247Tv       Local Time     Wed Jan 1       Operation Status     Online usion       Cellular Information     -104 dBm       RSSI     -104 dBm       RSRQ     -125 dB       Connection Type     Unknown       IHEI     S1562207       SIM ID     Not Availa       SIM STATUS     NA(CPIN S       IHSI     Unknown       APN     HA valia       Carrier     Unknown       PCI     0       EARFCM     0       Registration Status     Not Regist       Module Name     LE910-EU       SIM Solt     1       SIM Switch Reason     Weak sign       SIM Faitback Status     Weak sign       Network     Status       Mac Add     Protocol       SiX: 0.00     IX: 0.00       IX: 0.01     IX: 0.01       IX: 0.02     IX: 0.02       IX: 0.02     IX: 0.02       IX: 0.02     IX: 0.02       IX: 0.02     IX: 0.02       IX: 0.02     IX: 0.02       IX: 0.02<                                                                                                    | Uptimé: 24h 13m 18:<br>00<br>10 21:01:22 2018<br>ing WAN<br>1198259<br>bble<br>557: NA)<br>518<br>tered<br>V2( FW: Not Available)<br>nal<br>10 21:28:51 GMT 2018: Max retries reached in Backup state                                                                                                    |
| System     EN2000       Device Name     EN2000       Device Name     EN2000       Device Name     17322 05       Build     247Tw       Local Time     Online us       Cellular Information     ESI       RSR     -104 dBm       RSR     -104 dBm       RSR     -125 dBm       RSR     -125 dBm       RSRQ     -125 dBm       Connection Type     Unknown       IHEI     35162207       SIM ID     Net Availa       SIM STATUS     NA(CPUP S       IMSI     Unknown       APN     Net Availa       Carrier     Unknown       PCI     0       EARFCN     0       Registration Status     Net Regist       Module Name     LE910-EU       SIM Switch Reason     Weak sign       SIM Failback Status     Weak sign       Network     Status       Mac Add     Protocol       Wireless     Status       Mac Add     Protocol       Status     Iptime:       Mac Add     Protocol       Status     Iptime:       Mac Add     Protocol       Status     Iptime:       Mac Add     Protocol <tr< td=""><td>00<br/>10 21:31:22 2018<br/>ing WAN<br/>21:198259<br/>bble<br/>5ET: NA)<br/>ble<br/>tered<br/>V2(FW: Not Available)<br/>nal<br/>10 21:28:51 GMT 2018: Max retries reached in Backup state</td></tr<>                                                                                                    | 00<br>10 21:31:22 2018<br>ing WAN<br>21:198259<br>bble<br>5ET: NA)<br>ble<br>tered<br>V2(FW: Not Available)<br>nal<br>10 21:28:51 GMT 2018: Max retries reached in Backup state                                                                                                    |
| Device Hodel     EN 2000       Pirmware Version     17322 05       Build     2477w       Local Time     Operation Status       Operation Status     Online usi       Cellular Information     RSSI       RSSI     -104 dBm       RSRP     -125 dBm       RSRP     -125 dBm       RSRQ     -125 dBm       Connection Type     Unknown       IMET     35162207       SIM 1D     Not Availa       SIM STATUS     NA(CPN S       IMSI     Unknown       PCI     0       Carrier     Unknown       PCI     0       EARFCN     0       Registration Status     Hot Regist       Module Name     LE910-EU       SIM Failback Status     Weak sign       Network     Status       Network     Status       Network     Status       Wan     Status       MAC-Add     Protocol       Status     Weak sign       Status     Weak sign       Status     Weak sign       Status     Weak sign       Status     Weak sign       Status     Weak sign       Status     Mac-Add       Protocol     Status <td>00<br/>10 21:31:22 2018<br/>ing WAN<br/>1198259<br/>ble<br/>SET: NA)<br/>bla<br/>tered<br/>V2( FW: Not Available)<br/>nal<br/>10 21:28:51 GMT 2018: Max retries reached in Backup state</td>                                                                                                    | 00<br>10 21:31:22 2018<br>ing WAN<br>1198259<br>ble<br>SET: NA)<br>bla<br>tered<br>V2( FW: Not Available)<br>nal<br>10 21:28:51 GMT 2018: Max retries reached in Backup state                                                                                                    |
| Firmware Version     17322 05       Build     247tw       Local Time     Wed Jan 1       Operation Status     Online usion       Cellular Information     RSSI       RSSI     -104 dBm       RSRP     -125 dBm       RSRQ     -125 dBm       Connection Type     Unknown       IHET     35162207       SIM 1D     Not Availa       SIM STATUS     NA(CPIN S       IMSI     Unknown       PCI     0       EARFCN     0       Registration Status     Hot Regist       Module Name     LE910-EU       SIM Soit     1       SIM Soit     1       SIM Failback Status     Weak sign       Network     Status       MacC-Add     Protocol       Wabo     TX: 0.00       Uptime:     IP Data:       IP Data:     IP Data:       IP Data:     IP Data:       IP Data:     IP Data:       IP Data:     IP Data:       IP Data:     IP Data:       IP Data:     IP Data:       IP Data:     IP Data:       IP Data:     IP Data:       IP Data:     IP Data:       IP Data:     IP Data:       IP Data:     IP                                                                                                    | 00<br>10 21:31:22 2018<br>ing WAN<br>1198259<br>ble<br>SET: NA)<br>ble<br>tered<br>V2( FW: Not Available)<br>nal<br>10 21:28:51 GMT 2018: Max retries reached in Backup state                                                                                                    |
| Build     247Tw       Local Time     Wed Jan :       Operation Status     Online us       Cellular Information                                                                                                    | 10 21:31:22 2018<br>ing WAN<br>1198259<br>ible<br>SET: NA)<br>ible<br>tered<br>V2( FW: Not Available)<br>nal<br>10 21:28:51 GMT 2018: Max retries reached in Backup state                                                                                                    |
| Cellular Information     Cellular Information       RSSI     -104 dBm       RSRQ     -125 dBm       RSRQ     -125 dBm       RSRQ     -125 dBm       Connection Type     Unknown       IHET     S162207       SIM ID     Not Availa       SIM STATUS     NA(CPU S       IMSI     Unknown       APR     Net Availa       Carrier     Unknown       PCI     0       EARFCN     0       Registration Status     Hot Regist       Module Name     LE910-EU       SIM Slot     1       SIM Failback Status     Wed Jan       Network     Status       MAC-Add     Protocol       Wab     Iptime       Uptime     Iptime       WAN     Protocol       R: 25.9     ST (2000)       Brian     Iptime       Iptime     Iptime       Wireless     MAC-Add       Wireless     MAC-Add       MAC-Add     Protocol       Brian     Iptime       Iptime     Iptime       Iptime     Iptime       Iptime     SSID: 0       AR9342 802.11abgn Radio     SSID: 0       MAC-Add     SSID: 0                                                                                                    | 1198259<br>bble<br>SET: NA)<br>ble<br>tered<br>V2( FW: Not Available)<br>nal<br>10 21:28:51 GMT 2018: Max retries reached in Backup state                                                                                                    |
| Cellular Information         RSSI       -104 dbm         RSRP       -125 dbm         RSRQ       -125 dbm         Connection Type       Unknown         IHET       35162207         SIM JD       Not Availa         SIM STATUS       NA(CPIN S         IMSI       Unknown         APR       Net Availa         Carrier       Unknown         PCI       0         EARFCN       0         Registration Status       Hot Registing         Module Name       LE910-EU         SIM Failback Status       Weed Jam         Network       Status         MAC-Add       Protocol         wsb0       IV potas         IPD atas       IPD atas         IP atas       IP atas         IP atas       IP atas         IP atas       IP atas         IP atas       IP atas         IP atas       IP atas         IP atas       IP atas         IP atas       IP atas         IP atas       IP atas         IP atas       IP atas         IP atas       IP atas         IP atas       IP atas <tr< td=""><td>1198259<br/>ble<br/>SET: NA)<br/>ble<br/>tered<br/>V2( FW: Not Available)<br/>nal<br/>10 21:28:51 GMT 2018: Max retries reached in Backup state</td></tr<>                                                                                                    | 1198259<br>ble<br>SET: NA)<br>ble<br>tered<br>V2( FW: Not Available)<br>nal<br>10 21:28:51 GMT 2018: Max retries reached in Backup state                                                                                                    |
| RSSI - 104 dBm<br>RSRP - 125 dBm<br>RSRQ - 125 dB<br>Connection Type Unknown<br>INET 35162207<br>SIM JD Not Availa<br>SIM STATUS NA(CPIN S<br>INSI Unknown<br>PCI 0<br>EARFCN 0<br>Registration Status Not Regisi<br>Module Name LE910-EU<br>SIM Switch Reason Weak sign<br>SIM Failback Status Wed Jam S<br>Network Status<br>Network Status<br>Network Status<br>IN Switch Reason Weak sign<br>SIM Failback Status Wed Jam S<br>Network Status<br>Network Status<br>Network Status<br>Network Status<br>Network Status<br>Weak sign<br>II Pota S<br>II Pota S<br>II                                                                                                    | 1198259<br>ble<br>5FT: NA)<br>ble<br>tered<br>V2( FW: Not Available)<br>nal<br>10 21:28:51 GMT 2018: Max retries reached in Backup state                                                                                                    |
| RSRP     -125 dBm       RSRQ     -125 dB       Connection Type     Unknown       IHEI     35162207       SIM ID     Hot Availa       SIM STATUS     NA(CPN S       IMSI     Unknown       APN     Net Availa       Carrier     Unknown       PCI     0       EARFCN     0       Registration Status     Hot Regist       Module Name     LE910-EU       SIM Solt     1       SIM Switch Reason     Week sign       SIM Failback Status     Weed Jam 3       Network     Status       MAC-Add     Protocol       web0     TX: 0.00       TX: 0.00     TX: 0.00       Ware     MAC-Add       Protocol     Status       MAC-Add     Protocol       WAN     Protocol       WYAN     Protocol       Wireless     MAC-Add       Mac-Add     Protocol       Wireless     AR9342 802.1 1an Radio       Mode: Mac     Status       Mac     Arb       AR9280 802.1 1abgn Radio     Status       Bitrate: 3     Bistitrate: 3       Bitrate: 3     Bistitrate: 3       Bitrate: 3     Bistitrate: 3                                                                                                    | 1198259<br>ble<br>SET: NA)<br>ble<br>tered<br>V2( FW: Not Available)<br>nal<br>10 21:28:51 GMT 2018: Max retries reached in Backup state                                                                                                    |
| PSRQ     -125 dB       Connection Type     Unknown       THET     35162207       SIM JD     Not Availa       SIM STATUS     NA(CPIN S       INSI     Unknown       APN     Not Availa       Carrier     Unknown       PCL     0       EARFCN     0       Registration Status     Mot Regist       Module Name     LE910-EU       SIM Soith Reason     Weed Sign       SIM Failback Status     Weed Jan 1       Network     Status       MAC-Add     Protocol       Side (Status)     IP Data:       IP Data:     IP Data:       Wann     Protocol       Wann     Protocol       Wann     Protocol       Wireless     SSID: D       AR9342 802.11an Radio     SSID: D       Mace Adi     SSID: D       Mace Adi     Protocol       SSID: D     SSID: D                                                                                                    | 1198259<br>ble<br>SET: NA)<br>ble<br>tered<br>V2( FW: Not Available)<br>nal<br>10 21:28:51 GMT 2018: Max retries reached in Backup state                                                                                                    |
| Connection Type     Unknown       IHET     35162207       SIM JD     Not Availa       SIM STATUS     NA(CPIN S       INSI     Unknown       APN     Not Availa       Carrier     Unknown       PCI     0       Registration Status     Not Registration Status       Module Name     LE910-EU       SIM Stot     1       SIM Switch Reason     Weak sign       SIM Feilback Status     MAC-Add       Protocol     2       Wark Status     MAC-Add       Protocol     2       Wark Status     MAC-Add       Protocol     X: 0.00       IP Data:     IP Data:       IP Data:     IP Data:       VAN     K: 25.9       Status     MAC-Add       Protocol     X: 109.1       IP Data:     IP Data:       IP Data:     IP Data:       IP Data:     IP Data:       VAN     K: 15.7       Wireless     MAC-Add       AR9342 802.11an Radio     SSID: 0       Mach     SSID: 0       AR9280 802.11abgn Radio     SSID: 0       Mach     SSID: 0                                                                                                    | 1198259<br>bble<br>SET: NA)<br>bble<br>tered<br>V2( FW: Not Available)<br>nal<br>10 21:28:51 GMT 2018: Max retries reached in Backup state                                                                                                    |
| IMEL     SID S200       SIM ID     Not Availa       SIM STATUS     Not Availa       SIM STATUS     Unionewn       APN     Not Availa       Carrier     Unionewn       PCI     0       EARFCN     0       Registration Status     Not Registration Status       Module Name     LE910-EU       SIM Solt     1       SIM Solt     1       SIM Solt     1       SIM Solt     1       SIM Solt     1       SIM Faiback Status     Weak sign       SIM Faiback Status     Weak sign       Status     MAC-Ad       Protocol     2       Ward Amail     Protocol       Status     MAC-Ad       Protocol     X: 0.00       Type     Type       Mac-Ad     Protocol       String     Mac-Ad       Protocol     X: 0.00       Type     Type       Mac-Ad     Protocol       String     Mac-Ad       Protocol     X: 0.00       Type     Type       String     Mac-Ad       Protocol     X: 0.00       Type     Type       Wireless     Mac-Ad       Mode: Mac     Mode: Mac                                                                                                    | 1195259<br>SET: NA)<br>SETe<br>V2( FW: Not Available)<br>nal<br>10 21:28:51 GMT 2018: Max retries reached in Backup state                                                                                                    |
| SIM STATUS NA (CEN S<br>IMST<br>APN NATARIA<br>Carrier Unknown<br>PCL 0<br>EARFCN 0<br>Registration Status Hot Regist<br>Module Name LE910 FU<br>SIM Stot 1<br>SIM Switch Reason Weak sign<br>SIM Failback Status Wed Jan 1<br>SIM Switch Reason Status Wed Jan 1<br>Network Network Status<br>Network Network Status Wed Jan 1<br>Network Network Status Wed Jan 1<br>Network Network Status Wed Jan 1<br>Network Network Status Net Accord<br>Status Network Status Net Accord<br>Network Network Status Net Accord<br>Network Network Status Network Network Status Network Network Ne                                                                                                    | SET: NA)<br>Ible<br>V2( FW: Not Available)<br>nal<br>10 21:28:51 GMT 2018: Max retries reached in Backup state                                                                                                    |
| IMSI     Unknown       APN     Net Availa       Carrier     Unknown       PCI     0       EARFCN     0       Registration Status     Mot Regist       Module Name     LE910-BU       SIM Stot     1       SIM Stot     1       SIM Stot     1       Network     Status       Network     Status       Network     Status       MAC-Add     Protocol       Wable     IP Data:       IPv4: 19     Link Status       Wann     Protocol       Wann     Protocol       Wireless     AR9342.802.11abgn Radio       Mace Add     Status       Mineless     Status                                                                                                    | ble<br>v2(FW: Not Available)<br>nal<br>10 21:28:51 GMT 2018: Max retries reached in Backup state                                                                                                    |
| APN Net Availa<br>Carrier Unknown<br>PCI 0<br>EARFCN 0<br>Registration Status Not Regist<br>Module Name LE910-DU<br>SIM Stot 1<br>SIM Switch Reason Weak sign<br>SIM Failback Status Wed Jan 1<br>Network<br>Network Status MAC-Add<br>Protocol<br>asb0 IV protocol<br>RX: 0.00<br>IV: 0.00<br>IV: 0.00<br>IV: 0.00<br>IV: 0.00<br>IV: 0.00<br>IV: 0.00<br>IV protocol<br>RX: 157,<br>Br-lan Uptime:<br>MAC-Add<br>Protocol<br>RX: 157,<br>IV: 159,<br>IV: 159,<br>IV: 157,<br>IV: 157,<br>IV: | tered<br>V2( FW: Not Available)<br>nal<br>10 21:28:51 GMT 2018: Max retries reached in Backup state                                                                                                    |
| PCI     0       EARFCN     0       Registration Status     Not Regist       Module Name     LE910-EU       SIM Skot     1       SIM Skot     1       SIM Skot     1       SIM Skot     1       SIM Skot     1       SIM Skot     1       SIM Skot     1       SIM Skot     1       SIM Skot     1       SIM Skot     1       SIM Skot     1       Sitter     1       Network     Weak sign       CELL     Protocol       RX: 0.00     RX: 0.00       IP Data:     IP Data:       IP AR     IP       NAR     RX: 14.31       Wireless     AR9342 802.11an Radio       Mace Adio     SSID: 0       AR9280 802.11abgn Radio     SSID: 0       Mode: Mic     Channel:       Birrate: 3     BSSID: 0                                                                                                    | tered<br>V2( FW: Not Available)<br>nal<br>10 21:28:51 GMT 2018: Max retries reached in Backup state                                                                                                    |
| EARFCN     0       Registration Status     Not Regist       Module Name     LE910-EU       SIM Skit     1       SIM Skitch Reason     Weak sign       SIM Failback Status     Weak sign       Network     Status       Network     Status       MAC-Add     Protocol       Registration Status     Weak sign       Network     Status       Network     Status       MAC-Add     Protocol       RS: 0.00     RS: 0.00       RS: 0.00     RS: 0.00       RS:                                                                                                    | tered<br>V2( FW: Not Available)<br>nal<br>10 21:28:51 GMT 2018: Max retries reached in Backup state                                                                                                    |
| Registration Status     Not Registration Status       Module Name     LE910-EU       SIM Skit     1       SIM Skitch Reason     Week sign       SIM Failback Status     Weed Jam 3       Network     Status       Network     Status       CELL     MAC-Add<br>Protocol<br>wsb0       Image: Protocol<br>wsb0     TX: 0.00       LAN     MAC-Add<br>Protocol<br>RX: 0.00       LAN     MAC-Add<br>Protocol<br>RX: 25.9       Image: Protocol<br>WAN     Protocol<br>RX: 159.1       Image: Protocol<br>WAN     MAC-Add<br>Protocol<br>RX: 159.1       Image: Protocol<br>RX: 159.1     Image: Protocol<br>RX: 159.1       Image: Protocol<br>RX: 159.1     Image: Protocol<br>RX: 159.1       Image: Protocol<br>RX: 159.1     Image: Protocol<br>RX: 159.1       Image: Protocol<br>RX: 159.1     Image: Protocol<br>RX: 159.1       Image: Protocol<br>RX: 159.1     Image: Protocol<br>RX: 157.1       Image: Protocol<br>RX: 157.1     Image: Protocol<br>RX: 157.1       Image: Protocol<br>RX: 157.1     Image: Protocol<br>RX: 157.1       Image: Protocol<br>RX: 157.1     Image: Protocol<br>RX: 157.1       Image: Protocol<br>RX: 157.1     Image: Protocol<br>RX: 157.1       Image: Protocol<br>RX: 157.1     Image: Protocol<br>RX: 157.1       Image: Protocol<br>RX: 157.1     Image: Protocol<br>RX: 157.1       Image: Protocol<br>RX: 157.1     Image: Protocol<br>RX: 157.1       Image: Proto                                                                                                    | tered<br>V2( FW: Not Available)<br>nal<br>10 21:28:51 GMT 2018: Max retries reached in Backup state                                                                                                    |
| Module Name     LE910-EU       SIM Switch Reason     1       SIM Switch Reason     Weak sign       SIM Failback Status     Wed Jan 1       Network     Status       CELL     Protocol       web0     TX: 0.00       web0     TX: 0.00       Wark Sign     TX: 0.00       Wark Sign     TX: 0.00       Wark Sign     TX: 0.00       Wark Sign     TX: 0.00       Wark Sign     TX: 0.00       Wark Sign     TX: 159.       Data:     Uptime:       IP Oata:     TP Vata:       IP Oata:     TY: 159.       brian     Uptime:       Wark Status     MC-Ad       Wark Status     TX: 159.       Wireless     MAC-Ad       Machael     SSID: 0       AR9342 802.11an Radio     SSID: 0       Machael     SSID: 0       AR9280 802.11abgn Radio     SSID: 0       Brate: 3     BSSID: 0                                                                                                    | V2( FW: Not Available)<br>nal<br>10 21:28:51 GMT 2018: Max retries reached in Backup state                                                                                                    |
| SIM Switch Reason     1       SIM Switch Reason     Weak sign       SIM Failback Status     Weak sign       Network     Status       Network     Status       CELL     Protocol       Wield Status     MAC-Ad       Protocol     Status       MAC-Ad     Protocol       Wission     TX: 0.00       With Failback Status     MAC-Ad       MAC-Ad     Protocol       With Failback Status     MAC-Ad       MAC-Ad     Protocol       Wireless     MAC-Ad       Wireless     MAC-Ad       Mac-Ad     Protocol       Mac-Ad     Protocol       Wireless     Mac-Ad       Mac-Ad     Protocol       Mac-Ad     Protocol       Wireless     Mac-Ad       Mac-Ad     Protocol       Mac-Ad     Protocol       Mac-Ad     Protocol       Mac-Ad     Protocol       Mac-Ad     Protocol       Mac-Ad     Protocol       Wireless     Mac-Ad       Mac-Ad     Protocol       Mac-Ad     Protocol       Mac-Ad     Protocol       Mac-Ad     Protocol       Mac-Ad     Protocol       Mac-Ad     Protocol                                                                                                    | nal<br>10 21:28:51 GMT 2018: Max retries reached in Backup state                                                                                                    |
| SIM Failback Status     Week Stip       SIM Failback Status     Week Stip       Network     Status       CELL     MAC-Add<br>Protocol       Wield Sig     MAC-Add       Protocol     MAC-Add       Wield Sig     TX: 0.00       Wash     MAC-Add       Protocol     MAC-Add       MAC-Add     Protocol       MAC-Add     Protocol       Wireless     Machanel       Martines     SSID: 0       Machanel     SSID: 0       AR9280 802.11abgn Radio     SSID: 0       Mede: Machanel     Baranel       Channel     Baranel       Bitrate: 3     BSSID: 0                                                                                                    | 10 21:28:51 GMT 2018: Max retries reached in Backup state                                                                                                    |
| Network     Status       CELL     Protocol       wsb0     TX: 0.00       ryb0     TP Data:       Uptime:     MAC-Add       Protocol     RX: 52.9       ware     Protocol       ware     Impose       ware     Impose       ware     Ware       ware     Ware       ware     Ware       ware     Wireless       AR9342.802.11an Radio     SSID: go       Mede: Ma     Channeli:       Birrate: 3     BSSID: 0       AR9280.802.11abgn Radio     SSID: go       Mode: Ma     Channeli:       Birrate: 3     BSSID: 0                                                                                                    |                                                                                                    |
| Network     Status       CELL     Protocol       WAC-Ad     Protocol       IP Data:     IP Data:       Uptime:     MAC-Ad       Protocol     IP Data:       Uptime:     MAC-Ad       Protocol     IP Data:       IP Data:     IP Data:       IP Data:     Uptime:       MAC-Ad     Protocol       IP Data:     IP Data:       IP Data:     IP Data:       IP Data:     IP Data:       IP Data:     IP Data:       IP Data:     IP V4: 19       Ink Sta     IP Protocol       WAN     Protocol       RX: 157.     IP Data:       IP Data:     IP V4: 19       IP Data:     IP V4: 19       IP Data:     IP V4: 17       IP Data:     IP V4: 17       IP Data:     IP V4: 17       IP Data:     IP V4: 17       IN P Data:     IP V4: 17       IN Status     IP V4: 17       IN Status     IP V4: 17       IN P Data:     IP V4: 17       IN P Data:     IP V4: 17       IN P Data:     IP V4: 17       IN P Data:     IP V4: 17       IN P Data:     IP V4: 17       IN P Data:     IP V4: 17       IN P Data: </td <td></td>                                                                                                    |                                                                                                    |
| MAC-Ad       CELL       Wireless     RS: 0.00       Wireless     MAC-Ad       Wireless     MAC-Ad       AR9342 802.11abgn Radio     SSID: 20       Machadia     SSID: 20       Machadia     SSID: 20       Machadia     SSID: 20                                                                                                    |                                                                                                    |
| CELL     Protocol       wisbo     TX: 0.00       wisbo     TX: 0.00       IP Data:     MAC-Ad       MAC-Ad     Protocol       MAC-Ad     Protocol </td <td>dress: 00:00:00:00:00:00</td>                                                                                                    | dress: 00:00:00:00:00:00                                                                                                    |
| AR9342 802.11ab Radio         AR9280 802.11abgn Radio         AR9280 802.11abgn Radio         SSID: 0         AR9280 802.11abgn Radio         AR9280 802.11abgn Radio         SSID: 0         AR9280 802.11abgn Radio         SSID: 0         AR9280 802.11abgn Radio         SSID: 0         AR9280 802.11abgn Radio         SSID: 0         AR9280 802.11abgn Radio         SSID: 0         AR9280 802.11abgn Radio         SSID: 0         AR9280 802.11abgn Radio         SSID: 0                                                                                                    | l: ncm                                                                                                    |
| IP Data:       IP Data:       IP Data:       Iptime:       MAC-Ad       Protocol       Brian       IP Data:       IP Data:       IP Data:       IP Toto:       IP Data:       IP Data:                                                                                                    | 00 B (0 Pkts.)<br>00 B (0 Pkts.)                                                                                                    |
| LAN     Uptime:<br>MAC-Ad<br>Protocol<br>RX: 25.9.<br>Drlan       Image: Stress of the stress of the stres                                                                                                    | 0.0000 B                                                                                                    |
| MAC-Adi<br>Protocol<br>RX: 25.9<br>Brian<br>WAN<br>RX: 157.1<br>IP Data:<br>IPV4: 19<br>Link Sta<br>Uptime:<br>MAC-Adi<br>Protocol<br>RX: 157.1<br>E<br>IPV4: 17<br>Link Sta<br>IPV4: 17<br>IP Data:<br>IPV4: 19<br>Link Sta<br>IPV4: 17<br>IP Data:<br>IPV4: 19<br>IIP Data:<br>IPV4: 19<br>IIP Data:<br>IPV4: 17<br>IIN Sta<br>IPV4: 17<br>IIN Sta<br>IN IN IN IN IN IN IN IN IN IN IN IN IN I                                                                                                    | 24h 13m 26s                                                                                                    |
| Image: Constraint of the second second se                                                                                                    | dress: 00:A0:EB:80:A8:60<br>I: static                                                                                                    |
| IX: 159.       IV       IV       IP       IP       IP       IV       IP       IP       IP       IP       IP       IP       IP       IP       IP       IP       IP       IP       IP       IP       IP       IP       IP       IP       IP       IP       IP       IP       IP       IP       IP       IP        IP       IP       IP       IP       IP       IP       IP       IP       IP       IP       IP       IP       IP       IP       IP       IP       IP       IP       IP       IP       IP       IP       IP       IP       IP       IP       IP       IP       IP       IP       IP        IP                                                                                                    | 482 MB (268015 Pkts.)                                                                                                    |
| IPv4: 19       Link Sta       WAN       WAN       Wan       Wan       Protoco       R: 157.       R: 157.       IPv4: 17       IPv4: 18       IPv4: 19       IPv4: 19       IPv4: 19       IPv4: 19       IPv4: 17       IPv4: 17       IPv4: 17       IPv4: 19       IPv4: 19   <                                                                                                    | 3908 MB (265726 Pkts.)<br>: 191.5357 MB                                                                                                    |
| WAN     Wan       WAN     Protocol       Wireless     TX: 14.3       Wireless     IP Vata:       AR9342.802.11an Radio     SSID: 90       Mede: Ma     Pa       AR9280.802.11abgn Radio     SSID: 90       Machanel     SSID: 90       AR9280.802.11abgn Radio     SSID: 90       Mode: Ma     Bitrate: 3       BSSID: 0     BSSID: 0                                                                                                    | 2.168.10.1/24                                                                                                    |
| WAN RAC-Ad<br>Protocol<br>RX: 157.1<br>#<br>#<br>Wireless<br>Wireless<br>AR9342 802.11an Radio<br>AR9342 802.11an Radio<br>AR9342 802.11an Radio<br>AR9342 802.11abgn Radio<br>SSID: 0<br>AR9280 802.11abgn Radio<br>SSID: 0<br>Rode: Ma                                                                                                    | itus: 0P, 100Mbps, Full-Duplex                                                                                                    |
| WAN     Protocol       Image: State of the state of the state                                                                                                    | 10h 25m 6s<br>dress: 00:A0:EB:80:A8:61                                                                                                    |
| K: 15.7.       eth1       TX: 11.3.       IP Data:       IP v4: 17       Link Sta       Vireless       AR9342 802.11an Radio       Mode: Ma       AP       AR9280 802.11abgn Radio       SSID: 00       AR9280 802.11abgn Radio       SSID: 0       AR9280 802.11abgn Radio       SSID: 0       SSID: 0                                                                                                    | I: dhcp                                                                                                    |
| ethi IP Data:<br>IP v4: 17<br>Link Sta<br>Wireless<br>AR9342 802.11an Radio SSID: 90<br>Mode: Ma<br>Channel:<br>Bitrate: 3<br>BSSID: 0<br>AR9280 802.11abgn Radio SSID: 90<br>Mode: Ma<br>Channel:<br>Bitrate: 3<br>BSSID: 0<br>BSSID: 0                                                                                                    | 8978 MB (250090 Pkts.)<br>937 MB (129061 Pkts.)                                                                                                    |
| AR9342 802.11an Radio<br>SSID: an<br>Mode: Ma<br>Bitrate: 3<br>SSID: 0<br>AR9280 802.11abgn Radio<br>SSID: 30<br>AR9280 802.11abgn Radio<br>SSID: 30<br>Mode: Ma<br>Bitrate: 3<br>BSSID: 0<br>Bitrate: 3<br>BItrate: 3<br>BITRATE: 3<br>BITRATE: 3<br>BITRATE:                                                                                                    | 170.3298 MB                                                                                                    |
| Wireless AR9342 802.11an Radio SSID: en Hode: Ha Channel: Bitrate: 3 Bitrate: 3 Bitrate:                                                                                                    | 2.17.1.51/24<br>tus: UP, 100Mbps, Full-Duplex                                                                                                    |
| AR9342 802.11an Radio<br>AR9342 802.11an Radio<br>Mode: Ma<br>Channel:<br>Bitrate: 3<br>Bitrate: 3                                                                                                    |                                                                                                    |
| AR9:342:802.11an Radio<br>AP<br>AP<br>AP<br>AP<br>AP<br>AR9280:802.11abgn Radio<br>AR9280:802.11abgn Radio<br>SSID: 0<br>AR9280:802.11abgn Radio<br>SSID: 0<br>Bitrate: 3<br>BSSID: 0<br>Bitrate: 3<br>BSSID: 0<br>Bitrate: 3<br>BSSID: 0<br>Bitrate: 3<br>BSSID: 0<br>Bitrate: 3<br>BSSID: 0<br>Bitrate: 3<br>BSSID: 0<br>Bitrate: 3<br>BSSID: 0<br>Bitrate: 3<br>BSSID: 0<br>Bitrate: 3<br>BSSID: 0<br>Bitrate: 3<br>BSSID: 0<br>Bitrate: 3<br>BSSID: 0<br>Bitrate: 3<br>BSSID: 0<br>Bitrate: 3<br>Bitrate: 3<br>BSSID: 0<br>Bitrate: 3<br>BSSID: 0<br>Bitrate: 3<br>BSSID: 0<br>Bitrate: 3<br>Bitrate: 3<br>Bitrate                                                                                                    |                                                                                                    |
| AP<br>Channel:<br>Bitrate: 3<br>BSSID: 0<br>AR9280 802:11abgn Radio<br>SSID: an<br>AP<br>Bitrate: 3<br>BSSID: 0<br>BSSID: 0<br>BSSID: 0<br>BSSID: 0<br>Bitrate: 3<br>BSSID: 0<br>BSSID: 0<br>BSSID:                                                                                                    | core wfi60-59Hz Encryption: WPA2 PSK (AUTO)                                                                                                    |
| AR9280 802.11abgn Radio<br>SSID: 0<br>AR9280 802.11abgn Radio<br>SSID: 9<br>AP<br>Bitrate: 3<br>Bitrate: 3<br>Bitrate: 3<br>Bitrate: 3<br>Bitrate: 3                                                                                                    | ACK Timeoutt 25                                                                                                    |
| AR9280 802.11abgn Radio SSID: 0<br>Node: Ma<br>Ap<br>Bitrate: 3<br>BSSID: 0                                                                                                    | aster ACK Timeout: 25<br>140 (5.700 GHz) DFS Status: Disabled                                                                                                    |
| AK9200 002.11dbyll Kdolo<br>SSID: 30<br>Hode: M<br>Channel:<br>Bitrate: 3<br>BSSID: 0                                                                                                    | Ack Timeout: 25           140 (5.700 GHz)         DFS Status: Disabled           300 Mbit/s         Disabled                                                                                                    |
| AP<br>Bitrates 3<br>BSSID: 0                                                                                                    | ACK Timeout: 25           140 (5.700 GHz)           DFS Status: Disabled           300 Mbit/s           10:AD:EB:00:AB:62                                                                                                    |
| Bitrate: 3<br>BSSID: 0                                                                                                    | ACK Timeout: 25           140 (5.700 GHz)         DFS Status: Disabled           300 Mbit/s         0:A0:E0:80:A8:62           core: wfi50: 2.4GHz         Encryption: WPA2 PSK (AUTO)           sater         ACK Timeout: 64                                                                                                    |
|                                                                                                    | Ster         ACK Immout: 25           140 (5.700 GHz)         DFS Status: Disabled           300 Mbit/s                                                                                                    |
| - Accepted Station - (n)                                                                                                    | Sater         ACK limeout: 25           140 (5.700 GHz)         DFS Status: Disabled           300 Mbit/s                                                                                                    |
| - Associated Stations (0)                                                                                                    | ACK Timeout: 25           140 (5.700 GHz)         DFS Status: Disabled           300 Mbit/s         0:A0:EB:80:A8:62           core: wfi60: 2.4GHz         Encryption: WPA2 PSK (AUTO)           sater         ACK Timeout: 64           11 (2.452 GHz)         DFS Status: Disabled           300 Mbit/s         0:a0:EB:80:A8:63 |
| MAC-Address Network Device Name                                                                                                    | ACK Timeout: 25<br>140 (5.700 GHz) DFS Status: Disabled<br>300 Mbit/s<br>0xA0:ED:80:A8:62<br>core wfi50 .2.4GHz Encryption: WPA2 PSK (AUTO)<br>sater ACK Timeout: 64<br>11 (2.452 GHz) DFS Status: Disabled<br>300 Mbit/s<br>10:A0:EB:80:A8:63                                                                                     |
| No information avail                                                                                                    | ACK Timeout: 23<br>140 (5.700 GHz) DFS Status: Disabled<br>300 Mbit/s<br>101A0:EB:80:AB:62<br>tore wifi60 2.4GHz<br>ster ACK Timeout: 64<br>11 (2.462 GHz) DFS Status: Disabled<br>300 Mbit/s<br>101A0:EB:80:AB:63<br>Last IP Signal Signal/Chains Noise TX Rate RX Rate TX-CCQ                                                    |
| DHCP Leases                                                                                                    | ACK Timeout: 25<br>140 (5.700 GHz) DFS Status: Disabled<br>300 Mbit/s<br>101A0:EB:80:AB:82<br>core wif60 2.4GHz<br>sater<br>ACK Timeout: 64<br>11 (2.462 GHz) DFS Status: Disabled<br>300 Mbit/s<br>101A0:EB:80:AB:63<br>Last IP Signal Signal/Chains Noise TX Rate RX Rate TX-CCQ<br>lable                                        |
| Hostname IPv4-Address                                                                                                    | ACK Timeout: 25<br>140 (5.700 GHz) DFS Status: Disabled<br>300 Mbit/s<br>101A0:ED:80:AB:62<br>core wif60 2.4GHz<br>sater<br>ACK Timeout: 64<br>11 (2.462 GHz) DFS Status: Disabled<br>300 Mbit/s<br>101A0:EB:80:AB:63<br>Last IP Signal Signal/Chains Noise TX Rate RX Rate TX-CCQ<br>lable                                        |
|                                                                                                    | ACK Timeout: 25<br>140 (5.700 GHz) DFS Status: Disabled<br>300 Mbit/s<br>101A0:ED:80:AB:62<br>core wif60 2.4GHz<br>sater<br>11 (2.462 GHz) DFS Status: Disabled<br>300 Mbit/s<br>101A0:EB:80:AB:63<br>Least IP Signal Signal/Chains Noise TX Rate RX Rate TX-CCQ<br>lable<br>MAC-Address Leasetime remaining                       |
|                                                                                                    | ACK Timeout: 23<br>140 (5.700 GHz) DFS Status: Disabled<br>300 Mbit/s<br>101A0 (5.700 GHz) DFS Status: Disabled<br>300 Mbit/s<br>101A0: EB: 801AB: 63<br>Last IP Signal Signal/Chains Noise TX Rate RX Rate TX-CCQ<br>lable<br>MAC-Address Leasetime remaining<br>There are no patient laster                                      |

# 6.2 Configuring an 802.11 Wireless Card in the EN-2000

Use the following steps to configure an 802.11 wireless card.

**Note:** Confer with your network administrator to determine values for parameters.

- 1 To see the 802.11 wireless network interfaces, select the EN-2000 management system's **Network** tab; then select the **Wifi** tab.
  - The screen for 802.11 Wireless Network Interfaces is displayed (Figure 6-2).

| encor                          | EN 2000 Phone/MTN#:<br>Device Mode; Cell Failover<br>Auto Refresh: on                                          |        |         |            | Changes: |
|--------------------------------|----------------------------------------------------------------------------------------------------|--------|---------|------------|----------|
| Status<br>Interface<br>Advance | System Network Logout Quickstart<br>Wifi Hotspot Failover Diagnostics Firewall OpenVPN DHCP and DN<br>OVerview | IS VPN | VRRP S  | erial DMNR | EnCloud  |
| (AP)                           | AR9342 802.11an Radio<br>Channel: 153 (5.765 GHz)   Bitrate: 300 Mbit/s                                        |        |         | Spectrum   | Add      |
|                                | SSID: encore_wifi60_5GHz   Mode: Master<br>100% BSSID: 00:A0:EB:80:A8:62   Encryption: WPA2 PSK (AUTO)         | ۲      | Disable | Z Edit     | ]        |
| AP.                            | AR9280 802.11abgn Radio<br>Channel: 11 (2.462 GHz)   Bitrate: 300 Mbit/s                                       |        |         | Spectrum   | 🚵 Add    |
|                                | SSID: encore_wifi60_2.4GHz   Mode: Master<br>100% BSSID: 00:A0:EB:80:A8:63   Encryption: WPA2 PSK (AUTO)       | 8      | Disable | Z Edit     |          |
| Associa                        | ed Stations                                                                                                    |        |         |            |          |
|                                | MAC-Address Network Signal Signal/Chains                                                                       | Noise  | TX Rate | RX Rate    | TX-CCQ   |
|                                | No information available                                                                                       |        |         |            |          |
|                                |                                                                                                    |        |         |            |          |

Figure 6-2. 802.11 Wireless Network Interfaces

**2** To revise settings for an 802.11 wireless card, select the **Edit** button at the end of that card's row.

The Wireless Network Configuration Screen is displayed (Figure 6-3).

| atus System Network Logout                                                              | Quickstart                                                                                                   |                                                                                                    |
|-----------------------------------------------------------------------------------------|----------------------------------------------------------------------------------------------------|----------------------------------------------------------------------------------------------------|
| erfaces Wifi Hotspot Failover Dia                                                       | gnostics Firewall OpenVPN DHCP                                                                               | and DNS VPN VRRP Serial DMNR EnCloud                                                                                                    |
| vanced                                                                                  |                                                                                                    |                                                                                                    |
| reless Network: Master "encore_                                                         | wifi60_5GHz" (ath0)                                                                                          |                                                                                                    |
| Device Configuration section covers physic<br>red among all defined wireless networks ( | al settings of the radio hardware such<br>if the radio hardware is multi-SSID capa                           | as channel, transmit power or antenna selection which<br>able). Per network settings like encryption or operation                                 |
| evice Configuration                                                                     |                                                                                                    |                                                                                                    |
| Seneral Setup Advanced Settings                                                         |                                                                                                    |                                                                                                    |
| Status                                                                                  | Mode: Master   SS<br>BSSID: 00:A0:EB:<br>Channel: 124 (5.6:<br>100% Signal: -95 dBm  <br>Bitrate: 300.0 Mbit | ID: encore_wifi60_5GHz<br>80:A8:62   Encryption: WPA2 P5K (CCMP)<br>20 GHz)   Tx-Power: 24 dBm<br>Noise: -95 dBm<br>t/s   Country: United Kingdom |
| Wireless network is enabled                                                             | i Disable                                                                                                    |                                                                                                    |
| Country Code                                                                            | No Country                                                                                                   | ~                                                                                                    |
| Wireless Profile                                                                        | 802.11a+n                                                                                                    | v                                                                                                    |
| Channel Spectrum Width                                                                  | 20/40 MHz                                                                                                    | ¥                                                                                                    |
| Channel                                                                                 | Auto                                                                                                    | <b>v</b>                                                                                                    |
| Obey Regulatory Power                                                                   |                                                                                                    |                                                                                                    |
| Antenna Gain (dBi)                                                                      | 0                                                                                                    |                                                                                                    |
| fransmit Power                                                                          | Max                                                                                                    | X                                                                                                    |
| Outdoor Channels                                                                        |                                                                                                    |                                                                                                    |
|                                                                                         |                                                                                                    |                                                                                                    |
| eneral Setup Winders Security MAC-Fil                                                   | ter   [Advanced Settings]                                                                                    |                                                                                                    |
| lode                                                                                    | Access Point                                                                                                 | V                                                                                                    |
| SSID                                                                                    | encore_wifi60_5GHz                                                                                           |                                                                                                    |
| uard Interval                                                                           | Short                                                                                                    | ×                                                                                                    |
| ata Rate (Mbps)                                                                         | Auto                                                                                                    | <b>v</b>                                                                                                    |
| lide ESSID                                                                              |                                                                                                    |                                                                                                    |
| letwork                                                                                 | O cell:                                                                                                    |                                                                                                    |
|                                                                                         | 🖲 lan: 🥶 💇 🕸 🌚                                                                                               |                                                                                                    |
|                                                                                         | 🔘 🛛 wan: 🗾                                                                                                   |                                                                                                    |
|                                                                                         | Choose the network you wa                                                                                    | ant to attach to this wireless interface.                                                                                                    |

Figure 6-3. Wireless Network Configuration Screen

There are two parts to 802.11 wireless configuration:

- Section 6.2.1, WiFi Device Configuration, on page 4
- Section 6.2.2, WiFi Interface Configuration, on page 7

## 6.2.1 WiFi Device Configuration

- **3** In the top portion of the Wireless Network Configuration Screen, under the heading **Device Configuration**, make sure the **General Setup** tab is selected.
  - The Wireless Network Configuration Screen displays parameters for general configuration of the 802.11 wireless device (Figure 6-4).

#### Figure 6-4. Wireless Network Configuration Screen, General Setup for Device Configuration

| SOL CIMOIKS                                                                                                    |                                                                                                    |                                                                                                    |                        |
|----------------------------------------------------------------------------------------------------|----------------------------------------------------------------------------------------------------|----------------------------------------------------------------------------------------------------|------------------------|
| atus System Network Logout                                                                                                    |                                                                                                    |                                                                                                    |                        |
| terfaces Wifi Hotspot Failover Dia                                                                                                    | gnostics Firewall OpenVPN DHCP                                                                      |                                                                                                    | Cloud                  |
| Ivanced                                                                                                    |                                                                                                    |                                                                                                    |                        |
| reless Network: Master "encore_                                                                                                    | wifi60_5GHz" (ath0)                                                                                 |                                                                                                    |                        |
| Device Configuration section covers physic<br>red among all defined wireless networks (<br>de are grouped in the Interface Configuration) | al settings of the radio hardware such<br>if the radio hardware is multi-SSID cap<br>on.            | as channel, transmit power or antenna selectio<br>able). Per network settings like encryption or op                                                | n which is<br>peration |
| evice Configuration                                                                                                    |                                                                                                    |                                                                                                    |                        |
| General Setup Advanced Settings                                                                                                    |                                                                                                    |                                                                                                    |                        |
| Status                                                                                                    | Mode: Master   S:<br>BSSID: 00:A0:EB<br>Channel: 124 (5:6<br>Signal: -95 dBm  <br>Bitrate: 300.0 Mb | SID: encore_wifi60_5GHz<br>80:A8:62   Encryption: WPA2 P5K (CCMP)<br>20 GH2)   Tx-Power: 24 dBm<br>Noise: -95 dBm<br>t/s   Country: United Kingdom |                        |
| Wireless network is enabled                                                                                                    | i Disable                                                                                           |                                                                                                    |                        |
| Country Code                                                                                                    | No Country                                                                                          | ~                                                                                                    |                        |
| Wireless Profile                                                                                                    | 802.11a+n                                                                                           | v                                                                                                    |                        |
| Channel Spectrum Width                                                                                                    | 20/40 MHz                                                                                           | (v)                                                                                                    |                        |
| Channel                                                                                                    | Auto                                                                                                | <u>v</u>                                                                                                    |                        |
| Obey Regulatory Power                                                                                                    |                                                                                                    |                                                                                                    |                        |
| Antenna Gain (dBi)                                                                                                    | Ø                                                                                                   |                                                                                                    |                        |
| Transmit Power                                                                                                    | Max                                                                                                 | ×                                                                                                    |                        |
| Outdoor Channels                                                                                                    |                                                                                                    |                                                                                                    |                        |
|                                                                                                    |                                                                                                    |                                                                                                    | 0000000                |
| nterface Configuration                                                                                                    | 16                                                                                                  |                                                                                                    |                        |
| Mode                                                                                                    | Access Point                                                                                        |                                                                                                    |                        |
| ESSID                                                                                                    | encore wifi60 5GHz                                                                                  |                                                                                                    |                        |
| Suard Interval                                                                                                    | Short                                                                                               | ×                                                                                                    |                        |
| Data Rate (Mbps)                                                                                                    | Auto                                                                                                | ×                                                                                                    |                        |
| fide ESSID                                                                                                    |                                                                                                    |                                                                                                    |                        |
| Network                                                                                                    | O cell: 🖉                                                                                           |                                                                                                    |                        |
|                                                                                                    | 🖲 lan: 👜 💯 👰 👰                                                                                      |                                                                                                    |                        |
|                                                                                                    | 🔿 🛛 wan: 🗾                                                                                          |                                                                                                    |                        |
|                                                                                                    | 🔞 Choose the network you w                                                                          | ant to attach to this wireless interface.                                                                                                    |                        |
|                                                                                                    |                                                                                                    |                                                                                                    |                        |

**Note:** The **Status** display at the top of the **Device Configuration** pane is only for information.

- **4** On the Wireless Network Configuration Screen, General Setup for Device Configuration, do the following:
  - a Make sure the Wireless Network is Enabled.

**Note:** If the parameter name is **Wireless Network is Enabled**, the network is already enabled. **Disable** is displayed merely as a selection.

- **b** Select the **Country Code** for the device's location.
- c Select a value for the Wireless Profile.
- d Select the Channel Spectrum Width.
- e Leave the Channel on Auto.
- f Check the box to Obey Regulatory Power.
- g Set the Antenna Gain.
- **h** For **Transmit Power**, select **Max** to use the maximum value allowed under your region's regulations.

i Indicate whether to use Outdoor Channels.

- **5** After you have configured the parameters for this section, select the **Save** button (in the lower right corner of the screen).
  - The parameter values are saved, and the Wireless Network Configuration Screen is redisplayed.
- 6 Under the heading **Device Configuration**, select the **Advanced Settings** tab.
  - The Wireless Network Configuration Screen displays parameters for advanced configuration of the 802.11 wireless device (Figure 6-5).

| Device Mode: Cell Failover<br>Cell Signal: 12508m<br>Operation Status: Online using WAN   Auto Refres                      |                                                                                                    |
|----------------------------------------------------------------------------------------------------|----------------------------------------------------------------------------------------------------|
| atus System Network Logout Quickstart                                                                                      |                                                                                                    |
| terfaces Wifi Hostnames Static Routes Failover Firewall Diagnos                                                            |                                                                                                    |
| reless Network: Master "encore_wifi" (ath0)                                                                                |                                                                                                    |
| Device Configuration section covers physical settings of the radio hardware such a<br>peed in the Interface Configuration. | is channel, transmit power or antenna selection which is shared among all defined wireless networks (if the radio hardware is multi-SSID capable). Per network settings like encryption or operation mode |
| evice Configuration                                                                                                    |                                                                                                    |
| General Setup Advanced Settings                                                                                            |                                                                                                    |
| Distance Optimization (Auto-ACK Timeout)                                                                                   | 🗐 👔 Per Point to Multi-Point customers, please disable this Auto-ACK Timeout and select the furthest distance of the client to this device. Or else, it would cause unstability                           |
| Distance (meters)                                                                                                    |                                                                                                    |
| Chainmask Selection                                                                                                    | 2x2                                                                                                    |
| Beacon Interval                                                                                                    | 100                                                                                                    |
| Adaptive noise immunity                                                                                                    | Controls radio sensitivity in the face of noise sources                                                                                                    |
| Dynamic channel selection                                                                                                  | Automatically switches channel to avoid interference                                                                                                    |
| nterface Configuration                                                                                                    |                                                                                                    |
| General Setup Wireless Security MAC-Filter Advanced Settings                                                               |                                                                                                    |
| RTS Threshold                                                                                                    | 2346                                                                                                    |
| Station Isolation                                                                                                    | 🔲 😳 Prevents station-to-station communication                                                                                                    |
| Maximum Stations                                                                                                    | 127                                                                                                    |
| Minimum Stations RSSI                                                                                                    | D                                                                                                    |
| 802.11n Only                                                                                                    |                                                                                                    |
| WMM                                                                                                    | V 🚇 envises fuelts of Service Institute                                                                                                    |
|                                                                                                    |                                                                                                    |
|                                                                                                    |                                                                                                    |

Figure 6-5. Wireless Network Configuration Screen, Advanced Settings for Device Configuration

- 7 On that screen, do the following:
  - a Leave the box for Distance Optimization unchecked.
  - **b** Set the **Distance**.
  - c Indicate the Chainmask Selection.
  - d Set the Beacon Interval.
  - e Check the box for Adaptive Noise Immunity.
  - f Indicate whether to use Dynamic Channel Selection.
- 8 After you have configured the parameters for this section, select the **Save** button (in the lower right corner of the screen).
  - The parameter values are saved, and the Wireless Network Configuration Screen is redisplayed.

## 6.2.2 WiFi Interface Configuration

- 9 On the Wireless Network Configuration Screen, under the heading Interface Configuration (in the lower portion of the screen), make sure the General Setup tab is selected.
  - The Wireless Network Configuration Screen displays parameters for general configuration of the 802.11 wireless interface (Figure 6-6).

## Figure 6-6. 802.11 Wireless Configuration Screen for Advanced Device Setup and General Interface Setup

|                                                                                                    | etresh: on                                                                              |                                                                                                    |                              |  |  |  |
|----------------------------------------------------------------------------------------------------|-----------------------------------------------------------------------------------------|----------------------------------------------------------------------------------------------------|------------------------------|--|--|--|
| tatus System Network Logout                                                                                               | Quickstart                                                                              |                                                                                                    |                              |  |  |  |
| nterfaces <mark>Wifi</mark> Hotspot Failover Di                                                                           | agnostics Firewall OpenVPN DHCP an                                                      | d DNS VPN VRRP Serial DMNR EnCloud                                                                                 | Advanced                     |  |  |  |
| ireless Network: Master "encore                                                                                           | _wifi60_5GHz" (ath0)                                                                    |                                                                                                    |                              |  |  |  |
| e Device Configuration section covers physi<br>nong all defined wireless networks (if the r<br>e Interface Configuration. | cal settings of the radio hardware such as<br>adio hardware is multi-SSID capable). Per | channel, transmit power or antenna selection which<br>network settings like encryption or operation mode           | h is shared<br>are grouped i |  |  |  |
| Device Configuration                                                                                                    |                                                                                         |                                                                                                    |                              |  |  |  |
| General Setup Advanced Settings                                                                                           |                                                                                         |                                                                                                    |                              |  |  |  |
| Distance Optimization (Auto-ACK Timeout                                                                                   | )<br>General General Content of Multi-Performance of the clip                           | int customers, please disable this Auto-ACK Timeout and<br>ent to this device. Or else, it would cause unstability | i select the                 |  |  |  |
| Distance (meters)                                                                                                    | Min: 300, Max: 24000                                                                    |                                                                                                    |                              |  |  |  |
| Chainmask Selection                                                                                                    | 2x2                                                                                     | ×                                                                                                    |                              |  |  |  |
| Beacon Interval                                                                                                    | 100                                                                                     | 100                                                                                                    |                              |  |  |  |
| Adaptive noise immunity                                                                                                   | 🗹 🥥 Controls radio sens                                                                 | Controls radio sensitivity in the face of noise sources Sutomatically switches channel to avoid interference       |                              |  |  |  |
| Dynamic channel selection                                                                                                 | 🗌 🗐 Automatically switch                                                                |                                                                                                    |                              |  |  |  |
| Interface Configuration                                                                                                   |                                                                                         |                                                                                                    |                              |  |  |  |
| General Setup Wireless Security MA                                                                                        | C-Filter Advanced Settings                                                              |                                                                                                    |                              |  |  |  |
| Mode                                                                                                    | Access Point                                                                            | ×                                                                                                    |                              |  |  |  |
| ESSID                                                                                                    | encore_wifi60_5GHz                                                                      |                                                                                                    |                              |  |  |  |
| Guard Interval                                                                                                    | Short                                                                                   | V                                                                                                    |                              |  |  |  |
| Data Rate (Mbps)                                                                                                    | Auto                                                                                    | ×                                                                                                    |                              |  |  |  |
| Hide ESSID                                                                                                    |                                                                                         |                                                                                                    |                              |  |  |  |
| Network                                                                                                    | O cell:                                                                                 |                                                                                                    |                              |  |  |  |
|                                                                                                    | 🖲 lan: 🛞 💯 🎯 🕸                                                                          |                                                                                                    |                              |  |  |  |
|                                                                                                    | O wan: 🗾                                                                                |                                                                                                    |                              |  |  |  |
|                                                                                                    | Choose the network yes                                                                  | ou want to attach to this wireless interface.                                                                      |                              |  |  |  |
|                                                                                                    |                                                                                         |                                                                                                    |                              |  |  |  |

- **10** Do the following:
  - a For the Mode, select Access Point.
    - A default for the access point name (APN) displays in the field labeled ESSID. (If your EN-2000 uses a 5 GHz wireless module, the default name is encore\_wifi###, where ### represents the final three hexadecimal characters of the device's MAC address.)
  - **b** If you wish to use a different name for the access point, type that name into the field. (Check with your network administrator for the APN to enter here.)
  - c Set the value for the Guard Interval.
  - d Set the Data Rate.
  - e Leave the Hide ESSID box unchecked.
  - f Select the box to indicate that the Network is a LAN.
- **11** After you have configured the parameters for this section, select the **Save** button (in the lower right corner of the screen).

- The parameter values are saved, and the Wireless Network Configuration Screen is redisplayed.
- **12** Under the heading **Interface Configuration**, select the **Wireless Security** tab.
  - The Wireless Network Configuration Screen displays parameters to configure security for the 802.11 wireless interface (Figure 6-7).

Figure 6-7. Wireless Network Configuration Screen, Wireless Security

| as System Network Innut Ovickstart                                                           |                                                                                                    |                                                                                                    |                                                                      |
|----------------------------------------------------------------------------------------------|----------------------------------------------------------------------------------------------------|----------------------------------------------------------------------------------------------------|----------------------------------------------------------------------|
| erfaces Wiffi Hostnames Static Routes Failover Firewall Diagnostics QoS                      |                                                                                                    |                                                                                                    |                                                                      |
| eless Network: Master "encore wifi" (ath0)                                                   |                                                                                                    |                                                                                                    |                                                                      |
| Device Configuration section covers physical settings of the radio hardware such as channel, | transmit power or antenna selection which is share                                                         | d among all defined wireless networks (if the radio hardware is multi-SSID                                          | capable). Per network settings like encryption or operation mode arr |
| sed in the Interface Configuration.                                                          |                                                                                                    |                                                                                                    |                                                                      |
| eneral Setup Advanced Settings                                                               |                                                                                                    |                                                                                                    |                                                                      |
| atus                                                                                         | Mode: Master   SS<br>BSSID: 04:F0:21:1<br>Channel: 104 (5.32)<br>Signal: -95 dbm  <br>Bitrate: 300.0 Mbit, | Disnoore_wifi<br>181:36   Encryption: None<br>Grid; ] Tx-Power: 24 dbm<br>Golae: -55 dbm<br>s   Country: No Country |                                                                      |
| lineless network is enabled                                                                  | Ø Disable                                                                                                  |                                                                                                    |                                                                      |
| ountry Code                                                                                  | No Country                                                                                                 |                                                                                                    |                                                                      |
| fireless Profile                                                                             | 802.11a+n                                                                                                  |                                                                                                    |                                                                      |
| hannel Spectrum Width                                                                        | 20/40 MHz                                                                                                  |                                                                                                    |                                                                      |
| hannel                                                                                       | Auto                                                                                                    |                                                                                                    |                                                                      |
| bey Regulatory Power                                                                         |                                                                                                    |                                                                                                    |                                                                      |
| ntenna Gain (dBi)                                                                            | 0                                                                                                    |                                                                                                    |                                                                      |
| ransm≷ Power                                                                                 | Max                                                                                                    |                                                                                                    |                                                                      |
| utdoor Channels                                                                              |                                                                                                    |                                                                                                    |                                                                      |
| terface Configuration                                                                        |                                                                                                    |                                                                                                    |                                                                      |
| eneral Setup Wireless Security MAC-Filter Advanced Settings                                  |                                                                                                    |                                                                                                    |                                                                      |
| xcryption                                                                                    | No Encryption                                                                                              | -                                                                                                    |                                                                      |
|                                                                                              |                                                                                                    |                                                                                                    |                                                                      |

- **13** On that screen, set the following values:
  - a By default, the EN-2000's 802.11 Encryption is set to no\_encryption. Set the encryption as directed by your network administrator. For example, select WPA2-PSK.
    - When you select anything other than no\_encryption, additional fields are displayed (Figure 6-8).

| EN2000 LTE Router Phone<br>Device Mode: Cell Failove<br>Cell Signal - 12548m                                                                                                    | e/MTN#:<br>F                                                                   |                                                                                 | Unsaved Changes: 7                                             |
|----------------------------------------------------------------------------------------------------|--------------------------------------------------------------------------------|---------------------------------------------------------------------------------|----------------------------------------------------------------|
| Operation Status: Online                                                                                                    | using WAN                                                                      |                                                                                 |                                                                |
| Status System Network Logout Quickstart                                                                                                    |                                                                                |                                                                                 |                                                                |
| Interfaces Wifi Hostnames Static Routes Failover I                                                                                                    | Firewall Diagnostics QoS VPN                                                   | I VRRP DMNR                                                                     |                                                                |
| Wireless Network: Master "en2k2" (wifi0.netwo                                                                                                    | rk2)                                                                           |                                                                                 |                                                                |
| The Device Configuration section covers physical settings of the networks (if the radio hardware is multi-SSID capable). Per networks (if the radio hardware is multi-SSID capable). Per networks (if the radio hardware is multi-SSID capable). The radio hardware is multi-SSID capable). The radio hardware is multi-SSID capable). Per networks (if the radio hardware is multi-SSID capable). Per networks (if the radio hardware is | e radio hardware such as channel, tr<br>rork settings like encryption or oper- | ansmit power or antenna selection<br>ation mode are grouped in the <i>Inter</i> | which is shared among all defined wireless face Configuration. |
| Encryption                                                                                                    | WPA2-PSK                                                                       |                                                                                 |                                                                |
| Cipher                                                                                                    | Auto                                                                           |                                                                                 |                                                                |
| Кеу                                                                                                    | 2                                                                              | 2                                                                               |                                                                |
|                                                                                                    |                                                                                |                                                                                 |                                                                |
|                                                                                                    |                                                                                |                                                                                 | Reset Save Save & Apply                                        |
|                                                                                                    |                                                                                |                                                                                 |                                                                |

Figure 6-8. Additional Fields to Support 802.11 Wireless Encryption

- **14** Enter values to configure wireless security. The following example illustrates configuration for **WPA2-PSK** encryption.
  - a Make sure the Cipher is set to Auto.

**Note:** In automatic mode, the cipher uses CCMP (AES). Other protocols, such as TKIP, might appear in the list, but 802.11n recommends CCMP (AES).

- **b** For the **Key** field, specify a password for users to gain access to an 802.11 wireless network through this access point. Get this password from your network administrator.
- **15** After you have configured the parameters for this section, select the **Save** button (in the lower right corner of the screen).
  - The parameter values are saved, and the Wireless Network Configuration Screen is redisplayed.
- 16 Under the heading Interface Configuration, select the MAC Filter tab.
  - The Wireless Network Configuration Screen displays parameters to configure the MAC filter for the 802.11 wireless interface (Figure 6-9).

Figure 6-9. Wireless Network Configuration Screen, MAC Filter

| EN2000 LTE Revider Phone/VTTN#:<br>Device Mode: Cell FallerVTTN#:<br>Cell Signal: 12548m<br>Operation Status: Online using WAN   Auto Refrest: on |                                                                                                    | Changes                                                                   |
|----------------------------------------------------------------------------------------------------|----------------------------------------------------------------------------------------------------|---------------------------------------------------------------------------|
| Status System Network Logout Quickstart                                                                                                    |                                                                                                    |                                                                           |
| Interfaces Wifi Hostnames Static Routes Failover Firewall Disgnostics QoS                                                                         | VPN VRRP DMNR                                                                                                    |                                                                           |
| Wireless Network: Master "encore_wifi" (ath0)                                                                                                    |                                                                                                    |                                                                           |
| The Device Configuration section covers physical settings of the radio hardware such as channel,<br>grouped in the Interface Configuration.       | ransmit power or antenna selection which is shared among all defined wireless networks (if the radio hardware is multi-                                                                                | SSID capable). Per network settings like encryption or operation mode are |
| Device Configuration                                                                                                    |                                                                                                    |                                                                           |
| General Setup Advanced Settings                                                                                                    |                                                                                                    |                                                                           |
| Satur                                                                                                    | Mode: Master   SSID: encore_will<br>Channel: 00 (53:00 def) 10:00:00<br>Channel: 00 (53:00 def) 10:00/were 24 dbm<br>100% Signal: -53 dbm   Mode: -53 dbm<br>Bitrate: 30:00 Mido   Country, In Country |                                                                           |
| Wireless network is enabled                                                                                                    | Disable                                                                                                    |                                                                           |
| Country Code                                                                                                    | No Country                                                                                                    |                                                                           |
| Wireless Profile                                                                                                    | 802.11a+n                                                                                                    |                                                                           |
| Channel Spectrum Width                                                                                                    | 20/40 MHz                                                                                                    |                                                                           |
| Channel                                                                                                    | Auto                                                                                                    |                                                                           |
| Obey Regulatory Power                                                                                                    |                                                                                                    |                                                                           |
| Antenna Gain (dBi)                                                                                                    | 0                                                                                                    |                                                                           |
| Transmit Power                                                                                                    | Max                                                                                                    |                                                                           |
| Outdoor Channels                                                                                                    |                                                                                                    |                                                                           |
| Interface Configuration                                                                                                    |                                                                                                    |                                                                           |
| General Setup Wireless Security MAC-Filter Advanced Settings                                                                                      |                                                                                                    |                                                                           |
| MAC-Address Filter                                                                                                    | Disable 💌                                                                                                    |                                                                           |
|                                                                                                    |                                                                                                    | 🙆 Reset 🖉 Save 🙆 Save & Apply                                             |
|                                                                                                    |                                                                                                    |                                                                           |

17 The MAC Address Filter is disabled by default.

**Note:** If you wish to allow or block specific MAC addresses, **enable** the MAC address filter.

- **18** After you have configured the parameters for this section, select the **Save** button (in the lower right corner of the screen).
  - The parameter values are saved, and the Wireless Network Configuration Screen is redisplayed.
- **19** Under the heading **Interface Configuration**, select the **Advanced Settings** tab.

The Wireless Network Configuration Screen displays parameters for advanced configuration of the 802.11 wireless interface (Figure 6-10).

> Figure 6-10. Wireless Network Configuration Screen, Advanced Settings for Interface Configuration

| ncore-networks<br>Pevice Mode: Cell Failover<br>Cell Signat: 12580m<br>Operation Status: Online using WAN   Auto Refresh: on             |                                                                                                    | Chang        |
|----------------------------------------------------------------------------------------------------|----------------------------------------------------------------------------------------------------|--------------|
| Status System Network Logout Quickstart                                                                                                  |                                                                                                    |              |
| Interfaces Wifi Hostnames Static Routes Failover Firewall Diagnostics Q                                                                  | QoS VPN VRRP DMNR                                                                                                    |              |
| Wireless Network: Master "encore wifi" (ath0)                                                                                            |                                                                                                    |              |
| The Device Configuration section covers physical settings of the radio hardware such as chann<br>grouped in the Interface Configuration. | nel, transmit power or antenna selection which is shared among all defined wireless networks (if the radio hardware is multi-SSID capable). Per network settings like encryption or operation | on mode are  |
| Device Configuration                                                                                                    |                                                                                                    |              |
| General Setup Advanced Settings                                                                                                    |                                                                                                    |              |
| Status                                                                                                    | Mode: Natari (SEDD. excern_n) <sup>(1)</sup><br>BSSD: 4470.1111.011.010.010<br>1110.011.011.010.010.010<br>1110.011.010.0110.01                                                               |              |
| Wireless network is enabled                                                                                                    | 0 Disable                                                                                                    |              |
| Country Code                                                                                                    | Na Country                                                                                                    |              |
| Wireless Profile                                                                                                    | 802.11a+n                                                                                                    |              |
| Channel Spectrum Width                                                                                                    | 20/40 MHz                                                                                                    |              |
| Channel                                                                                                    | Auto                                                                                                    |              |
| Obey Regulatory Power                                                                                                    |                                                                                                    |              |
| Antenna Gain (dBi)                                                                                                    | 0                                                                                                    |              |
| Transmit Power                                                                                                    | Max                                                                                                    |              |
| Outdoor Channels                                                                                                    | 8                                                                                                    |              |
| Interface Configuration                                                                                                    |                                                                                                    |              |
| General Setup Wireless Security MAC-Filter Advanced Settings                                                                             |                                                                                                    |              |
| RIS Inteshold                                                                                                    | 2246                                                                                                    |              |
| Station Isolation                                                                                                    | Prevents station-to-station communication                                                                                                    |              |
| Maximum Stations                                                                                                    | 127                                                                                                    |              |
| Minimum Stations RSSI                                                                                                    |                                                                                                    |              |
| 802.11n Only                                                                                                    |                                                                                                    |              |
| WMM                                                                                                    | V 🚱 Provides Quality of Service features                                                                                                    |              |
|                                                                                                    |                                                                                                    |              |
|                                                                                                    | Reset Save                                                                                                    | Save & Apply |

- 20 On that screen, set values for the following fields:
  - Leave the RTS Threshold field blank.
  - If you wish to isolate communication between stations, check the box for **Station Isolation**.
  - Set the Maximum [number of] Stations.
  - Set the Minimum [number of] Stations RSSI.
  - If the EN-2000 uses only version n of 802.11, check the box for 802.11n Only.
  - Check the box for **WMM** (Wireless Multi-Media, also known as Wireless Multimedia Extension, WME).
- **21** After you have configured the parameters for this section, select the **Save** button (in the lower right corner of the screen).
  - The parameter values are saved, and the Wireless Network Configuration Screen is redisplayed.
- 22 After you have completed configuration of all the sections for the 802.11 wireless port, select the **Save & Apply** button (in the lower right corner of the screen).
  - The 802.11 wireless card configuration is complete, and is implemented immediately.

## 6.3 Configuring the 802.11 Wireless Card's Operating Mode

After you have configured the settings in Section 6.2, *Configuring an 802.11 Wireless Card in the EN-2000*, beginning on page 3, you can configure the 802.11 wireless card to use one of the following operating modes:

• To operate as a wireless access point: See Section 6.3.1, *Configuring the EN-2000's 802.11 Wireless Card as a Wireless Access Point*, on page 12.

After you configure the 802.11 wireless card to operate as a wireless access point, you can choose whether to designate that access point as a WiFi hotspot: See Section 6.3.2, *Designating the EN-2000's 802.11 Wireless Access Point as a WiFi Hotspot*, on page 15.

• To operate as a wireless client: See Section 6.3.3, *Configuring the EN-2000's* 802.11 Wireless Card as a Wireless Client, on page 16.

Note: A single 802.11 wireless card can operate in only one mode at a time.

# 6.3.1 Configuring the EN-2000's 802.11 Wireless Card as a Wireless Access Point

To configure the 802.11 wireless card as a wireless access point, use the steps in the following procedures:

- Section 6.3.1.1, *Configuring the Wireless Access Point*, on page 12
- Section 6.3.1.2, *Connecting Wireless Clients to the Wireless Access Point*, on page 13

## 6.3.1.1 Configuring the Wireless Access Point

1 On the EN-2000 Management System, select the **Networks** tab; then select the **Wifi** tab.

The Overview Screen for Wireless Configuration is displayed (Figure 6-11).

This screen provides basic information about the card's wireless specifications; it displays the MAC ID and supported versions of 802.11 (in Figure 6-11, **802.11an**). If the wireless card has already been configured, the display also lists the card's mode and related specifications. Figure 6-11. Overview Screen for Wireless Configuration

|            | 1                                             | EN2000 LTE Router Phone<br>Device Mode: Cell Failover | ≘/MTN#:<br>r      |                      |       |         |             | Changes: 0 |
|------------|-----------------------------------------------|-------------------------------------------------------|-------------------|----------------------|-------|---------|-------------|------------|
| encor      | e-networks                                    | Cell Signal: -125dBm<br>Operation Status: Online      | using WAN   Auto  | Refresh: on          |       |         |             |            |
|            | System Network                                |                                                       |                   |                      |       |         |             |            |
| Interfaces | s Wifi Hostnames                              | Static Routes Failover Fi                             | rewall Diagnostic | S QoS VPN VRRP DMN   | IR    |         |             |            |
| Wireless   | s Overview                                    |                                                       |                   |                      |       |         |             |            |
| AP         | AR9342 802.11an F<br>Channel: 104 (5.520 GHz) | Radio<br>    Bitrate: 300 Mbit/s                      |                   |                      |       |         | Spectrum    | Add        |
|            | 100% BSSID: 04:F0:21:1                        | 2:B1:26   Encryption: None                            |                   |                      |       | 🛛 Disa  | able 🖉 Edit |            |
| Associat   | ted Stations                                  |                                                       |                   |                      |       |         |             |            |
|            | MAC-Address                                   | Network                                               | Signal            | Signal/Chains        | Noise | TX Rate | RX Rate     | тх-ссо     |
|            |                                               |                                                       | No i              | nformation available |       |         |             |            |
|            |                                               |                                                       |                   |                      |       |         |             |            |
|            |                                               |                                                       |                   |                      |       |         |             |            |

### 6.3.1.2 Connecting Wireless Clients to the Wireless Access Point

This is a quick procedure for connecting wireless clients to the 802.11 wireless access point that you set up in *Configuring the Wireless Access Point*, on page 12.

1 Open the management system for a device that will use this wireless access point to reach the network. That device can be any mobile or static device with 802.11 wireless capability. Use that device's system to connect to the wireless access point.

**Note:** If that other device is an EN-2000 or an EN-4000, you can connect that device to this access point by doing the following on that device's management system:

- a Select the Network tab.
- **b** Then select the **Wifi** tab.
  - The Overview Screen for Wireless Configuration is displayed (Figure 6-12).

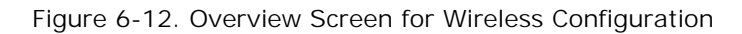

|            |                                                     | N2000 LTE Router Phor<br>Device Mode: Cell Failove | ne/MTN#:<br>er        |                  |       |         |             | Chang  |
|------------|-----------------------------------------------------|----------------------------------------------------|-----------------------|------------------|-------|---------|-------------|--------|
|            | etworks                                             | peration Status: Online                            | e using WAN   Auto Re | efresh: on       |       |         |             |        |
|            | System Network L                                    |                                                    |                       |                  |       |         |             |        |
| Interface: | s <mark>Wifi</mark> Hostnames Sta                   | tic Routes Failover F                              | Firewall Diagnostics  | QoS VPN VRRP DMN | R     |         |             |        |
| Vireles    | s Overview                                          |                                                    |                       |                  |       |         |             |        |
| АР         | AR9342 802.11an Rad<br>Channel: 104 (5.520 GHz)   B | lio<br>Nitrate: 300 Mbit/s                         |                       |                  |       |         | Scan        | 🗋 Add  |
|            | SSID: encore_wifi   Me<br>100% BSSID: 04:F0:21:12:B | ode: Master<br>1:26   Encryption: None             |                       |                  |       | Disa    | ible 🛛 Edit |        |
| ssociat    | ted Stations                                        |                                                    |                       |                  |       |         |             |        |
|            | MAC-Address                                         | Network                                            | Signal                | Signal/Chains    | Noise | TX Rate | RX Rate     | TX-CCQ |
|            |                                                     |                                                    |                       |                  |       |         |             |        |

- c Then select the Scan Button.
  - ♦ A list displays 802.11 wireless networks within range.
- d In that list, find the access point's network and select Join Network.
  - That wireless client device connects to the access point. Now the wireless client can go through the access point to reach the wireless network.

**Note:** Figure 6-13 shows some 802.11 wireless devices connected to an EN-2000 access point.

Figure 6-13. EN-2000 as Wireless Access Point

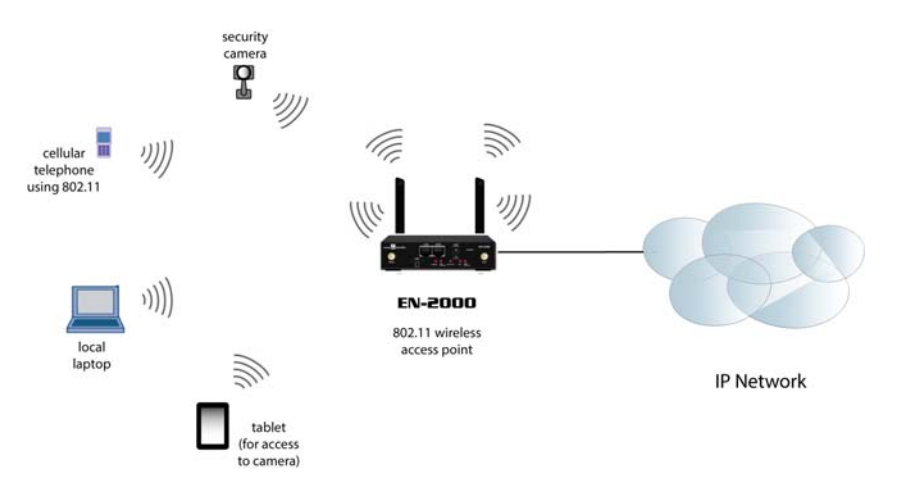

- **2** To see a list of devices connected to the 802.11 access point, do the following:
  - a Log onto the EN-2000 that is the 802.11 wireless access point.
- **b** Select the **Network** tab, then the **Wifi** tab.
  - The Wireless Overview Screen, Including a List of Associated Stations is displayed (Figure 6-14).

**Note:** The first associated station listed in Figure 6-14 displays the IP address of an EN-4000 router that connected (in step 1) to this access point.

Figure 6-14. Wireless Overview Screen, Including a List of Associated Stations

|            |             | EN2000 LTE R                    | outer Phone/MTN#:<br>Coll Epilovor |                |          |                             |          |                          | Changes |
|------------|-------------|---------------------------------|------------------------------------|----------------|----------|-----------------------------|----------|--------------------------|---------|
| ncor       | e-net       | works Cell Signal: -1           | 25dBm<br>tus: Online using WAN LA  | uto Refresh: o |          |                             |          |                          |         |
| Cashing    |             |                                 |                                    |                |          |                             |          |                          |         |
|            | System      | Network Logout Quic             |                                    |                |          |                             |          |                          |         |
| Interfac   | es Wifi     | Hostnames Static Routes F       | ailover Firewall Diagn             | ostics QoS     | VPN VRRP | DMNR.                       |          |                          |         |
| Wirele     | ss Overvie  | w                               |                                    |                |          |                             |          |                          |         |
|            |             |                                 |                                    |                |          |                             |          |                          |         |
|            | AR9342      | 802.11an Radio                  |                                    |                |          |                             |          | Construm 1               | Add     |
| - <b>L</b> | Channel: 1  | 04 (5.520 GHz)   Bitrate: 300 M | bit/s                              |                |          |                             |          | Spectrum                 | Add     |
|            | SSI BSS     | D: encore_wifi   Mode: Master   | tion: None                         |                |          |                             | 🕲 Disabl | le 🗹 Edit                |         |
|            | 100% 000    | in our statistics ( cheryp      |                                    |                |          |                             |          |                          |         |
|            |             |                                 |                                    |                |          |                             |          |                          |         |
| Associa    | ated Static | ons                             |                                    |                |          |                             |          |                          |         |
| 1          |             |                                 |                                    |                |          |                             |          |                          | 1       |
| -          | SSID        | MAC Address                     | IPv4 Address                       | Signal         | Noisc    | RX Rate                     |          | TX Rate                  |         |
|            | EN4KWIFI    | 58:94:6B:8E:1F:3C               | 192.168.1.160                      | -43 dBm        | -95 dBm  | 130.0 Mbit/s, MCS 15, 20MHz |          | 117.0 Mbit/s, MCS 14, 20 | MH∠     |
| <b>d</b>   | EN4KWIFI    | 74:DE:28:31:8C:68               | ?                                  | -44 dBm        | -95 dBm  | 1.0 Mbit/s, MCS 0, 20MHz    |          | 65.0 Mbit/s, MCS 7, 20M  | Hz      |
| L          |             |                                 |                                    |                |          |                             |          |                          |         |
|            |             |                                 |                                    |                |          |                             | I STATE  |                          |         |

## 6.3.2 Designating the EN-2000's 802.11 Wireless Access Point as a WiFi Hotspot

A WiFi hotspot is an 802.11 wireless access point provided for public use. It requires adherence to terms and obligations of use, and it generally requires a password.

| Figure | 6-15. | Hotspot | General | Settings |
|--------|-------|---------|---------|----------|
|        |       |         |         |          |

|                                                                          | 2000 Phone/MTN#:<br>vice Mode: Cell Failover                                                                                                 | Change       |
|--------------------------------------------------------------------------|----------------------------------------------------------------------------------------------------|--------------|
| Status System Network Log                                                |                                                                                                    |              |
| Interfaces Wifi Hotspot Failover<br>General Settings RADIUS Configuratio | Diagnostics Firewall OpenVPN DHCP and DNS VPN VRRP Serial DMNR EnCloud Advanc<br>In Authentication User's Configuration Terms and Conditions | ied          |
| Enable Hotspot                                                           |                                                                                                    |              |
| Hotspot Mode                                                             | User Name + Password (Radius Require )<br>Select your desired mode of hotspot. The current setting will be changed accordingly.              |              |
| Login Page Title                                                         | Hotspot<br>③ Title shown on the Login Page                                                                                                   |              |
| Idle Timeout                                                             | 300  Default idle timeout (max idle time) in second, unless otherwise set by RADIUS (default<br>0, meaning unlimited).                       | :s to        |
| <u></u>                                                                  |                                                                                                    | 0 <b>A</b> h |
|                                                                          | Weset V Save U Sa                                                                                                    | ave & Apply  |

- 1 On the EN-2000 management screen, select the **Network** tab; then select **Hotspot**, **General Settings**.
- 2 Select the box to Enable Hotspot.
- 3 In the field for Hotspot Mode, select password (no radius).

The field allows you to set a password for entry to the hotspot.

4 Select the button under that field, and set a password.

**Note:** General WiFi usually uses the password **encore#5** (for 5 GHz) or **encore#2** (for 2.4 GHz).

- 5 In the field Login Page Title, give the hotspot a name—for example, Encore Cafe.
- 6 Leave the Idle Timeout at 300.
- 7 Select the Save & Apply button (in the lower right corner of the screen).
  - The settings are saved. After customers log into WiFi, the next prompt will display the hotspot information.

# 6.3.3 Configuring the EN-2000's 802.11 Wireless Card as a Wireless Client

Figure 6-16 shows the EN-2000 as a wireless client.

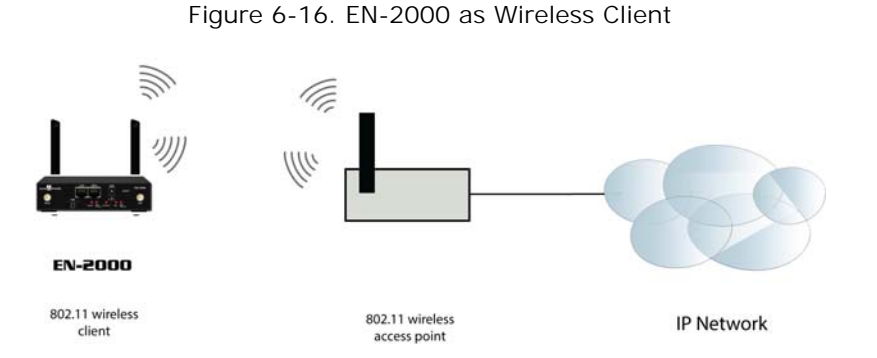

To configure the wireless card as a client, you must first identify the wireless access point that the wireless card will connect to. That access point must support the type of 802.11 wireless transmission that the EN-2000 supports (802.11a, 802.11n, or combined support for 802.11a+n). You must also know the password (and other credentials, if applicable) to log on to that access point.

**Note:** Make sure you have already obtained the password and other log-in information for the selected network.

- 1 On the EN-2000 Management System, select the **Network** tab; then select the **Wifi** tab.
  - If the EN-2000 contains an 802.11 wireless card, the Overview Screen for Wireless Client Configuration is displayed (Figure 6-17).

Figure 6-17. Overview Screen for Wireless Configuration

|                                |                                                           | EN2000 LTE Router Ph<br>Device Mode: Cell Failo | one/MTN#:           |                       |       |         |            | Changes | : 0 |
|--------------------------------|-----------------------------------------------------------|-------------------------------------------------|---------------------|-----------------------|-------|---------|------------|---------|-----|
| encor                          | e•networks                                                | Cell Signal: -125dBm<br>Operation Status: Onli  | ne using WAN I Auto | Refresh: on           |       |         |            |         |     |
| 11.010 ( <u>managar</u> an ang |                                                           |                                                 |                     |                       |       |         |            |         |     |
|                                | System Network                                            |                                                 |                     |                       |       |         |            |         |     |
| Interfac                       | es Wifi Hostnames                                         | Static Routes Failover                          | Firewall Diagnostic | cs QoS VPN VRRP D     | DMNR  |         |            |         |     |
| Wirele                         | ss Overview                                               |                                                 |                     |                       |       |         |            |         |     |
|                                |                                                           |                                                 |                     |                       |       |         |            |         |     |
| AP                             | AR9342 802.11an I<br>Channel: 104 (5.520 GHz              | Radio<br>)   Bitrate: 300 Mbit/s                |                     |                       |       |         | Spectrum   | 📋 Add   |     |
|                                | <b>SSID:</b> encore_wifi<br>100% <b>BSSID:</b> 04:F0:21:1 | Mode: Master<br>12:B1:26   Encryption: Nor      | ne                  |                       |       | Ø Disal | ble 🛛 Edit |         |     |
|                                |                                                           |                                                 |                     |                       |       |         |            |         |     |
| Associa                        | ated Stations                                             |                                                 |                     |                       |       |         |            |         |     |
|                                | MAC-Address                                               | Network                                         | Signal              | Signal/Chains         | Noise | TX Rate | RX Rate    | TX-CCQ  |     |
|                                |                                                           |                                                 | No i                | information available |       |         |            |         |     |
|                                |                                                           |                                                 |                     |                       |       |         |            |         |     |
|                                |                                                           |                                                 |                     |                       |       |         |            |         |     |

This screen provides basic information about the card's wireless specifications; it displays the MAC ID and supported versions of 802.11 (in Figure 6-17, 802.11an). If the wireless card has already been configured, the display also lists the card's mode and related specifications.

- 2 In the row for the 802.11 wireless card, select the Edit button.
  - The Wireless Network Configuration Screen is displayed (Figure 6-18).

|          | EN2000 LTE Router Phone/MTN#:<br>Device Mode: Cell Failover<br>Cell Signal: 12840                                                                    |                                                                                                    | Changes: 0 |
|----------|----------------------------------------------------------------------------------------------------|----------------------------------------------------------------------------------------------------|------------|
| enc      | Operation Status: Online using WAN   Auto Refresh: on                                                                                                |                                                                                                    |            |
| L        | Status System Network Logout Quickstart                                                                                                    |                                                                                                    |            |
|          | Interfaces <b>Wifi</b> Hostnames Static Routes Failover Firewall Diagnostics QoS VPN '                                                               | VRRP DMNR                                                                                                    |            |
| M        | /ireless Network: Master "encore_wifi" (ath0)                                                                                                    |                                                                                                    |            |
| T)<br>91 | te Device Configuration section covers physical settings of the radio hardware such as channel, transmit po<br>ouped in the Interface Configuration. | ower or antenna selection which is shared among all defined wireless networks (if the radio hardware is multi-SSID capable). Per network settings like encryption or operation mode          | are        |
|          | Device Configuration                                                                                                    |                                                                                                    |            |
|          | General Setup Advanced Settings                                                                                                    |                                                                                                    |            |
|          | Satus                                                                                                    | Model Matter (SED) Andrea (Matter)<br>Change (Setter) (SED) Andrea (Setter)<br>Change (Setter) (Setter) (Setter)<br>Signal: -35 den (Noise: -35 den<br>Sitzer 200 Andrea (Country No Country |            |
|          | Wireless network is enabled                                                                                                    | Disable                                                                                                    |            |
|          | Country Code                                                                                                    | No Country                                                                                                    |            |
|          | Wireless Profile                                                                                                    | 802.11a+n                                                                                                    |            |
|          | Channel Spectrum Width                                                                                                    | 20/40 MHz                                                                                                    |            |
|          | Channel                                                                                                    | Auto                                                                                                    |            |
|          | Obey Regulatory Power                                                                                                    |                                                                                                    |            |
|          | Antenna Gain (dBi)                                                                                                    | 0                                                                                                    |            |
|          | Transmit Power                                                                                                    | Max                                                                                                    |            |
|          | Outdoor Channels                                                                                                    |                                                                                                    |            |
|          | Interface Configuration                                                                                                    |                                                                                                    |            |
|          | General Setup Wireless Security MAC-Filter Advanced Settings                                                                                         |                                                                                                    |            |
|          | Mode                                                                                                    | Access Point                                                                                                    |            |
|          | ESSID                                                                                                    | encore_w/fi                                                                                                    |            |
|          | Guard Interval                                                                                                    | Short                                                                                                    |            |
|          | Data Rate (Mbps)                                                                                                    | Auto                                                                                                    |            |
|          | Hide ESSID                                                                                                    |                                                                                                    |            |
|          | Network                                                                                                    |                                                                                                    |            |
|          |                                                                                                    |                                                                                                    |            |
|          |                                                                                                    | Van:                                                                                                    |            |
|          |                                                                                                    | Choose the network you want to attach to this wireless interface.                                                                                                    |            |
|          |                                                                                                    |                                                                                                    |            |
|          |                                                                                                    | Save Save                                                                                                    | ve & Apply |
|          |                                                                                                    |                                                                                                    |            |

Figure 6-18. Wireless Network Configuration Screen, General Setup for Interface Configuration

- 3 On the Wireless Network Configuration Screen, under the heading Interface Configuration (in the lower portion of the screen), make sure the General Setup tab is selected, and do the following:
  - a For the Mode, select Station.
- **b** Select the **Save & Apply** button.
  - The 802.11 card is established as a wireless client, and the screen is redisplayed.

**Note:** The upper portion of the screen now identifies the card as an 802.11 wireless client (Figure 6-19), but the configuration is not yet complete.

| EN2000 LTE Router Phone/MTN#:<br>Device Mode: Cell Failover<br>Cell Signal: -125dBm<br>Certexino, Stohic, Coline using WAN 1 Auto | Strate on                                                                                                    | Change       |
|----------------------------------------------------------------------------------------------------|----------------------------------------------------------------------------------------------------|--------------|
| Operation status: Online using waiv   Add                                                                                         |                                                                                                    |              |
| Status System Network Logout Quickstart                                                                                           |                                                                                                    |              |
| Interfaces Wifi Hostnames Static Routes Failover Firewall Di                                                                      | Degrastica QoS VPN VRRP DHNR                                                                                                    |              |
| Wireless Network: Client "Encore" (ath0)                                                                                          |                                                                                                    |              |
| The Device Configuration section covers physical settings of the radio hardware<br>grouped in the Interface Configuration.        | e such as channel, transmit power or antenna selection which is shared among all defined wireless networks (if the radio hardware is multi-SSID capable). Per network settings like encryption or operation mode a                                                                                                    | ine i        |
| Device Configuration                                                                                                    |                                                                                                    |              |
| General Setup Advanced Settings                                                                                                   |                                                                                                    |              |
| Status                                                                                                    | Media         Claring         SSIDD 6 Frequency           all         SSIDD 6 Frequency         Second SSID 5 Frequency           all         SSIDD 6 Frequency         Second SSID 5 Frequency           ***         Signat 32 dom   Noises - 35 dom         Signat.           Bitrates 30.00 M(k)   Country / Ke Country         Second SSID 5 Frequency |              |
| Wireless network is enabled                                                                                                    | Daable                                                                                                    |              |
| Country Code                                                                                                    | No Country                                                                                                    |              |
| Wireless Profile                                                                                                    | 802.11a+n                                                                                                    |              |
| Channel Spectrum Width                                                                                                    | 20140 MHz 🗨                                                                                                    |              |
| Channel                                                                                                    | 44 (S 220 GHz)                                                                                                    |              |
| Obey Regulatory Power                                                                                                    |                                                                                                    |              |
| Antenna Gain (dBi)                                                                                                    | 0                                                                                                    |              |
| Transmit Power                                                                                                    | Max 💌                                                                                                    |              |
| Outdoor Channels                                                                                                    |                                                                                                    |              |
| r Interface Configuration                                                                                                    |                                                                                                    |              |
| General Setun Wireless Security Advanced Settings                                                                                 |                                                                                                    |              |
| Mode                                                                                                    | Station                                                                                                    |              |
| ESSID                                                                                                    | Encore                                                                                                    |              |
| BSSED                                                                                                    | 04.F0-21:12.B1-26                                                                                                    |              |
| Guard Interval                                                                                                    | Short 🖉                                                                                                    |              |
| Data Rate (Mbps)                                                                                                    | Auto                                                                                                    |              |
| Network                                                                                                    | 0 at #                                                                                                    |              |
|                                                                                                    | <ul> <li>Ian: 表 ## 表</li> </ul>                                                                                                    |              |
|                                                                                                    | want //                                                                                                    |              |
|                                                                                                    | Choose the network you want to attach to this wireless interface.                                                                                                    |              |
|                                                                                                    |                                                                                                    |              |
|                                                                                                    | @ Reset @ Save 3 Save                                                                                                    | e & Apply    |
|                                                                                                    | Contract Contraction Contraction                                                                                                    | · - · + Prij |

Figure 6-19. Wireless Network Configuration Screen, EN-2000 as 802.11 Wireless Client

**Note:** The **Network** section, in the lower area of the screen, shows that the LAN port is still selected (detail in Figure 6-20).

Figure 6-20. Detail: LAN Port is Still Selected

| Network | ©<br>0<br>0 | cell: 교<br>lan: 옷 20 옷<br>wan: 교                                  |
|---------|-------------|-------------------------------------------------------------------|
|         | 0           | Choose the network you want to attach to this wireless interface. |

4 Select the WAN port as the 802.11 wireless client (detail in Figure 6-21).

Figure 6-21. Detail: Select the WAN Port

|         | Choose the network you want to attach to this wineless interface. |
|---------|-------------------------------------------------------------------|
|         | 💿 war: 🚑                                                          |
|         | ○ lan: 爱 楚 爱                                                      |
| Network | O cell: jj                                                        |

5 Select the Save & Apply button (in the lower right corner of the screen).

The WAN port is now the 802.11 wireless client.

- 6 On the EN-2000 Management System, again select the **Network** tab; then select the **Wifi** tab.
  - The Overview Screen for Wireless Client Configuration is redisplayed (Figure 6-22). Now it has information for the 802.11 card as a wireless client.

Figure 6-22. Overview Screen for Wireless Client Configuration

| Constrained and a second and a second and a second a second a sec  |
|----------------------------------------------------------------------------------------------------|
| State     State     Grademannes     State     Grademannes     State       Mathewarks     Userskall     Calabranes     State     State       Mill     Hotschannes     State     State       Mill     Hotschannes     State     State       Mill     Hotschannes     State     State       Mill     State     State     State       Mill     State     State     State       Mill     State     State     State       Mill     State     State     State       Mill     State     State     State       Mill     State     State     State                                                                                                    |
| Value         System         Metwork         Logod         Quedeatric           Interfaces         Wife         Interfaces         Participant         State           Wife         Interfaces         Participant         State         State           Wife         AR9342 802.11an Radio         Scan         Add           Image:         AR9342 802.11an Radio         Scan         Add           Image:         State         Image:         Image:         Edit           Image:         Image:         Image:         Image:         Image:         Image:           Associated Stations         Image:         Image:                                                                                                    |
| Barteras Wili Perdoamus Static Routes Paneal Degrecifica QoS VPI 68.P DMM       Wireless Overview       Image: Scale Process Will Perdoamus Scale Context Permosition Context Permosition                                                              |
| Wireless Overview            •••••••••••••••••••••••••••••                                                                                                    |
| AR9342 802.11an Radio Scan Add Scan Add |
| AR3342 802.11an Radio Scan Add                                                                                                    |
| Stop record, will Header Creet     Stop record, will Header Creet     Stop record, wild Header Creet     Stop record, wild Header Creet     Stop record      |
| Associated Stations                                                                                                    |
| Associated Stations                                                                                                    |
|                                                                                                    |
|                                                                                                    |
| MAC-Address Network Signal Signal/Chains Noise TX Rate RX Rate TX-CCQ                                                                                                    |
| No information available                                                                                                    |
|                                                                                                    |
|                                                                                                    |

**7** On the Overview Screen for Wireless Client Configuration, select the **Scan** button.

The screen lists available wireless networks (Figure 6-23).

Figure 6-23. Available Wireless Networks

| encore-networks det cell server<br>cell spatial 1288m<br>cell spatial 1288m | Changes: (                   |
|----------------------------------------------------------------------------------------------------|------------------------------|
| Saha System Network Lopost Quidslant                                                                                                    |                              |
| John Network: Wireless Scan                                                                                                    |                              |
| Lectors<br>TXX Grannel: 41 Mode: Matter   85501:04:70:21:12:81:261 [Encryption: coan                                                                                                    | Join Network                 |
|                                                                                                    | Back to overview Repeat scan |

- 8 Select the Join Network button for the network you wish to join.
  - The selected network displays settings for connection to the network (Figure 6-24).

#### Figure 6-24. Log-In Screen for a Wireless Network

|    |                              | PHODO UTE Roder Phone/MTM#:<br>During Moder, 428 Future (MTM#) | Changes: 0 |
|----|------------------------------|----------------------------------------------------------------|------------|
| en | cor <mark>e-n</mark> etworks | cel Spral - 1258m<br>Derrafors Skuts: Online une WAN           |            |
|    |                              |                                                                |            |
|    | Status System Network        |                                                                |            |
|    |                              |                                                                |            |
|    |                              |                                                                |            |
|    | Join Network: Settings       |                                                                |            |
|    | L.c                          |                                                                |            |
|    | ESSID                        | Encore                                                         |            |
|    | BSSID                        | 04:F0:21:12:B1:26                                              |            |
|    |                              |                                                                |            |
|    |                              |                                                                |            |
|    |                              | Back to scan results S S                                       | bmit       |
|    |                              |                                                                |            |
|    |                              |                                                                |            |

- **a** When you have reviewed the information, select the **Submit** button (in the lower right corner of the screen).
  - After your settings are implemented, the Wireless Network Client Configuration Screen is displayed (Figure 6-25).

Note: The screen heading identifies the 802.11 card as a wireless Client.

| terfaces Wifi Hostnames Static Routes Failover Firewall                                                            | Asgnostics QoS VPN VRRP DMNR                                                                                                    |                                                       |
|----------------------------------------------------------------------------------------------------|----------------------------------------------------------------------------------------------------|-------------------------------------------------------|
| reless Network: Client "encore_wifi" (ath0)                                                                        |                                                                                                    |                                                       |
| Device Configuration section covers physical settings of the radio hardwar<br>uped in the Interface Configuration. | : such as channel, transmit power or antenna selection which is shared among all defined wireless networks (if the radio hardware is multi-SSID capable). Per r                                                                                                    | etwork settings like encryption or operation mode are |
| evice Configuration                                                                                                |                                                                                                    |                                                       |
| Seneral Setup Advanced Settings                                                                                    |                                                                                                    |                                                       |
| Status                                                                                                    | SSID: encore_will   Mode: Client<br>100%, Wireless is disabled or not associated                                                                                                    |                                                       |
| Wireless network is enabled                                                                                        | Oisable                                                                                                    |                                                       |
| Country Code                                                                                                    | No Country                                                                                                    |                                                       |
| Vireless Profile                                                                                                   | 802.11a+n                                                                                                    |                                                       |
| Channel Spectrum Width                                                                                             | 20/40 MHz                                                                                                    |                                                       |
| Thannel                                                                                                    | 44 (5.220 GHz)                                                                                                    |                                                       |
| Dbey Regulatory Power                                                                                              |                                                                                                    |                                                       |
| Intenna Gain (dBi)                                                                                                 | 0                                                                                                    |                                                       |
| fransmit Power                                                                                                    | Max                                                                                                    |                                                       |
| Dutdoor Channels                                                                                                   |                                                                                                    |                                                       |
|                                                                                                    |                                                                                                    |                                                       |
| nterface Configuration                                                                                             |                                                                                                    |                                                       |
| Inde                                                                                                    | Station                                                                                                    |                                                       |
| issid                                                                                                    | Encore                                                                                                    |                                                       |
| BSSID                                                                                                    | 04:F0:21:12:B1:26                                                                                                    |                                                       |
| Guard Interval                                                                                                    | Short                                                                                                    |                                                       |
| Data Rate (Mbps)                                                                                                   | Auto                                                                                                    |                                                       |
| Network                                                                                                    |                                                                                                    |                                                       |
|                                                                                                    |                                                                                                    |                                                       |
|                                                                                                    |                                                                                                    |                                                       |
|                                                                                                    | Invating and     Invating and     I |                                                       |
|                                                                                                    | <ul> <li>Choose the network you want to attach to this wireless interface.</li> </ul>                                                                                                    |                                                       |

Figure 6-25. Wireless Network Client Configuration Screen

9 In the area for **Device Configuration** (in the upper portion of the screen), select **Advanced Settings**.

♦ The screen displays applicable fields (Figure 6-26).

Figure 6-26. Wireless Network Client Configuration Screen, Advanced Settings for Device Configuration

| encoreinetworks                                                                                             | The: Unservel Changes g WAk   Ado Refrest: en                                                                                                    |
|----------------------------------------------------------------------------------------------------|----------------------------------------------------------------------------------------------------|
| Status System Network Logout Quickstart                                                                     |                                                                                                    |
| Interfaces Wife Hostpames Static Routes Failover                                                            |                                                                                                    |
|                                                                                                    |                                                                                                    |
| Wireless Network: Client "encore_wifi" (ath0)                                                               |                                                                                                    |
| The Device Configuration section covers physical settings of the<br>grouped in the Interface Configuration. | radio hardware such as channel, transmit power or antenna selection which is shared among all defined wireless networks (if the radio hardware is multi-SSID capable). Per network settings like encrystion or operation mode are |
| - Device Configuration                                                                                      |                                                                                                    |
| General Setup Advanced Settings                                                                             |                                                                                                    |
| Distance Optimization (Auto-ACK Timeout)                                                                    | Ev For Roint to Multi-Point customers, please disable this Auto-ACK Timeout and select the furthest distance of the cilent to this device. Or else, it would cause unstability                                                    |
| Distance (meters)                                                                                           | 0 Mar 100 Mar 1000                                                                                                    |
| Chainmant' Salartion                                                                                        |                                                                                                    |
|                                                                                                    |                                                                                                    |
| - Interface Configuration                                                                                   | 3                                                                                                    |
| General Setup Wireless Security Advanced Settings                                                           |                                                                                                    |
| Mode                                                                                                    | Station                                                                                                    |
| ESSID                                                                                                    | Encore                                                                                                    |
| BSSID                                                                                                    | 04:F0:21:12:B1:26                                                                                                    |
| Guard Interval                                                                                              | Short                                                                                                    |
| Data Rate (Mhor)                                                                                            |                                                                                                    |
|                                                                                                    | Auto                                                                                                    |
| Network                                                                                                    |                                                                                                    |
|                                                                                                    | In: 委然 金                                                                                                    |
|                                                                                                    | () [want 2]                                                                                                    |
|                                                                                                    | Cross the network you want to attach to this wireless interface.                                                                                                    |
|                                                                                                    |                                                                                                    |
|                                                                                                    | 🕢 Reset 👷 Save 🔐 Save & Apply                                                                                                    |
|                                                                                                    |                                                                                                    |

- **10** Confer with your network administrator to determine the following:
  - a Whether to select the box for Distance Optimization.
  - **b** Whether to set the maximum **Distance** for transmission.
- 11 Confer with your network administrator to determine the **Chainmask** Selection for this site.
- 12 In the area for Interface Configuration (in the lower portion of the screen), select the Wireless Security tab.
  - The screen displays applicable fields (Figure 6-27).

Figure 6-27. Wireless Network Client Configuration Screen for Wireless Security

| encoreinetworks                                                                                                    |                                                                                                    | Unsaved Changes: 3 |
|----------------------------------------------------------------------------------------------------|----------------------------------------------------------------------------------------------------|--------------------|
| Status System Network Logout Quickstart                                                                                                    |                                                                                                    |                    |
| Interfaces Wifi Hostnames Static Routes Failover Firewall Diagnostics QoS VPN VRRP D                                                                              | MNR                                                                                                    |                    |
| Wireless Network: Client "encore_wifi" (ath0)                                                                                                    |                                                                                                    |                    |
| The Device Configuration section covers physical settings of the radio hardware such as channel, transmit power or ant<br>grouped in the Interface Configuration. | enna selection which is shared among all defined wireless networks (if the radio hardware is multi-SSID capable). Per network settings like encryption or operation             | n mode are         |
| Device Configuration                                                                                                    |                                                                                                    |                    |
| General Setup Advanced Settings                                                                                                    |                                                                                                    |                    |
| Distance Optimization (Auto-ACK Timeout)                                                                                                    | 🗐 🎱 For Point to Multi-Point customers, please disable this Auto-ACK Timeout and select the furthest distance of the client to this device. Or else, it would cause unstability |                    |
| Distance (meters)                                                                                                    | ₩ Mir: 300, Max: 24000                                                                                                    |                    |
| Chainmask Selection                                                                                                    | 2x2                                                                                                    |                    |
| Interface Configuration     General Setup     Wretess Security     Advanced Settings                                                                              |                                                                                                    |                    |
| Encryption                                                                                                    | No Encryption                                                                                                    |                    |
|                                                                                                    |                                                                                                    |                    |
|                                                                                                    | Reset Save                                                                                                    | 🔝 Save & Apply     |
|                                                                                                    |                                                                                                    |                    |

Note: By default, the EN-2000's 802.11 Encryption is set to no\_encryption.

- **13** On the Wireless Network Client Configuration Screen for Wireless Security, set the following values:
  - **a** Set the **Encryption** to match the encryption used by the network you are connecting to.

**Note:** When you select anything other than **no\_encryption**, additional fields are displayed (Figure 6-28).

Figure 6-28. Additional Fields to Support 802.11 Wireless Encryption

|    |                                                                                 | EN2000 LTE Rou<br>Device Mode: C             | uter Phone/MTN#:<br>`ell Failover                                                           |                                                         |                                                                | Unsaved Changes: 7     |
|----|---------------------------------------------------------------------------------|----------------------------------------------|---------------------------------------------------------------------------------------------|---------------------------------------------------------|----------------------------------------------------------------|------------------------|
| en | cor <mark>e-n</mark> etworks                                                    | Cell Signal: -12<br>Operation Statu          | 5dBm<br>us: Online using WAN                                                                |                                                         |                                                                |                        |
|    | Status System Network                                                           |                                              |                                                                                             |                                                         |                                                                |                        |
|    | Interfaces Wifi Hostnames                                                       |                                              |                                                                                             |                                                         |                                                                |                        |
| w  | /ireless Network: Master                                                        | "en2k2" (wifi0                               | .network2)                                                                                  |                                                         |                                                                |                        |
| TI | he <i>Device Configuration</i> section c<br>etworks (if the radio hardware is r | overs physical setti<br>multi-SSID capable). | ngs of the radio hardware such as channel,<br>. Per network settings like encryption or ope | transmit power or antenna<br>ration mode are grouped ir | selection which is shared amon<br>the Interface Configuration. | g all defined wireless |
|    | Interface Configuration                                                         |                                              |                                                                                             |                                                         |                                                                |                        |
|    | General Setup Wireless Secu                                                     | mac-Filter                                   | Advanced Settings                                                                           |                                                         |                                                                |                        |
|    | Encryption                                                                      |                                              | WPA2-PSK                                                                                    | •                                                       |                                                                |                        |
|    | Cipher                                                                          |                                              | Auto                                                                                        | •                                                       |                                                                |                        |
|    | Кеу                                                                             |                                              | 2                                                                                           | 2                                                       |                                                                |                        |
|    |                                                                                 |                                              |                                                                                             |                                                         |                                                                |                        |
|    |                                                                                 |                                              |                                                                                             |                                                         | 🕲 Reset 🧲                                                      | Save 🔲 Save & Apply    |
|    |                                                                                 |                                              |                                                                                             |                                                         |                                                                |                        |

- **b** Set the **Cipher** to match the cipher used by the network you are connecting to.
- **c** For the **Key** field, specify the password to gain access to the 802.11 wireless network access point. Get this password from your network administrator.
- **14** In the area for **Interface Configuration**, select the **Advanced Settings** tab.

The screen displays applicable fields (Figure 6-29).

| Core-networks                                                                                                    | urisar<br>n                                                                                                    |
|----------------------------------------------------------------------------------------------------|----------------------------------------------------------------------------------------------------|
| Status System <mark>Network</mark> Lagout Quickstart<br>Interfaces <mark>Wifi</mark> Hostnames Static Routes Failover Firewall Diagnost | Qee VAN VARA DMNR                                                                                                    |
| Wireless Network: Client "encore_wifi" (ath0)                                                                                           |                                                                                                    |
| The Device Configuration section covers physical settings of the radio hardware such a<br>grouped in the Interface Configuration.       | annel, transmit power or antenna selection which is shared among all defined wireless networks (if the radio hardware is multi-SSID capable). Per network settings like encryption or operation mode an |
| Device Configuration                                                                                                    |                                                                                                    |
| General Setup Advanced Settings                                                                                                    |                                                                                                    |
| Distance Optimization (Auto-ACK Timeout)                                                                                                | 🔲 🥥 For Point to Multi-Point customers, please disable this Auto-ACK Timeout and select the furthest distance of the client to this device. Or else, it would cause unstability                         |
| Distance (meters)                                                                                                    | ↓ Hin: 300, Max: 2000                                                                                                    |
| Chainmask Selection                                                                                                    | 2/2                                                                                                    |
| Interface Configuration                                                                                                    |                                                                                                    |
| General Setup   Wireless Security   Advanced Settings                                                                                   |                                                                                                    |
| RTS Threshold                                                                                                    | 2346                                                                                                    |
| WMM                                                                                                    | 📝 🥥 Provides Quality of Service features                                                                                                    |
|                                                                                                    | Dent O Sun                                                                                                    |

Figure 6-29. Wireless Network Client Configuration Screen, Advanced Settings for Interface Configuration

- **15** Confer with your network administrator to determine settings to use.
- **16** In the area for **Device Configuration** (in the upper part of the screen), select **General Settings**.

### The screen displays applicable fields (Figure 6-30).

Figure 6-30. Wireless Network Client Configuration Screen, General Settings for Device Configuration

| State         Enclose         Control           The Device Configuration         Image: State State Stat                                                                             |              |
|----------------------------------------------------------------------------------------------------|--------------|
| Destination         With Restances         Calls Ranker         Calls Ranker                                                                                                    |              |
| Wireless Network: Client "encore_wiff" (ath0)           The Drive Configuration section over physical stillings of the ridbs hardware such as channel, brannet power or atterns selection which is shared among all defined wireless retworks (if the ridb hardware is multi-SSID capable). For retwork settings like encryption or operation in physical ridbs (if the ridb hardware is multi-SSID capable). For retwork settings like encryption or operation in physical ridbs (if the ridb hardware is multi-SSID capable). For retwork settings like encryption or operation in physical ridbs (if the ridb hardware is multi-SSID capable). For retwork settings like encryption or operation in physical ridbs (if the ridb hardware is multi-SSID capable). For retwork settings like encryption or operation in physical ridbs (if the ridb hardware is multi-SSID capable). For retwork settings like encryption or operation in physical ridbs (if the ridb hardware is multi-SSID capable). For retwork settings like encryption or operation in physical ridbs (if the ridb hardware is multi-SSID capable). For retwork settings like encryption or operation in physical ridbs (if the ridb hardware is multi-SSID capable). For retwork settings like encryption or operation in physical ridbs (if the ridb hardware is multi-SSID capable). For retwork settings like encryption or operation in physical ridbs (if the ridb hardware is multi-SSID capable). For retwork settings like encryption or operation in physical ridbs (if the ridb hardware is multi-SSID capable). For retwork settings like encryption or operation in physical ridbs (if the ridb hardware is multi-SSID capable). For retwork settings like encryption or operation in physical ridbs. For retwork settings like encryption or operation in physical ridbs. For retwork settings like encryption or operation in physical ridbs. For retwork settings like encryption or operation in physical ridbs. For retwork settings like encryption or operation in physical ridbs.                                                   |              |
| Project Configuration action stores physical bidlings of the radio backware such as abandi, breamil power or antenna solution which is aband among all defined which as aboveds (if the radio backware is multi-SSID agable). Per reliverit solings like encryption or operation is provided in the backware is multi-SSID agable). Per reliverit solings like encryption or operation is provided in the backware such as abandi, breamil power or antenna solution which is aband among all defined which as aboved among solit afford which as multi-SSID agable). Per reliverit solings like encryption or operation is provided in the backware is multi-SSID agable). Per reliverit solings like encryption or operation is provided in the backware is multi-SSID agable). Per reliverit solings like encryption or operation is provided in the backware is multi-SSID agable). Per reliverit solings like encryption or operation is provided in the backware is multi-SSID agable). Per reliverit solings like encryption or operation is provided in the backware is multi-SSID agable). Per reliverit solings like encryption or operation is provided in the backware is multi-SSID agable). Per reliverit solings like encryption or operation is provided in the backware is multi-SSID agable). Per reliverit solings like encryption or operation is provided in the backware is multi-SSID agable). Per reliverit solings like encryption or operation is provided in the backware is multi-SSID agable). Per reliverit solings like encryption or operation is provided in the backware is multi-SSID agable). Per reliverit solings like encryption or operation is provided in the backware is multi-SSID agable). Per reliverit solings like encryption or operation is provided in the backware is multi-SSID agable). Per reliverit solings like encryption or operation is provided in the backware is multi-SSID agable. Per reliverit solings like encryption or operation is provided in the backware is enclined in the backware is encryption. Per reliverit soli                                |              |
| Device Configuration           General Seture           Status           Status           Status           Writes relaxed is enabled           Writes relaxed is enabled           Country Code           Notanni Seture           Writes relaxed is enabled           Country Code           Country Code           Channel Spectrum Writh           Channel Spectrum Writh           Channel Spectrum Three           Channel Spectrum Three           Channel Spectrum Three           Channel Spectrum Three           Channel Spectrum Three <tr< th=""><th>ode are</th></tr<>                                                                                                    | ode are      |
| General Setup     Setue       Satue     \$550 storm, will   Node Clent<br>tree, Worksta is disabled or not associated       Windess notion(is enabled     © table       County Code     No County        Windess notion(is enabled)     © table       County Code     No County        Windess notion(is enabled)     © table       County Code     No County        Windess notion(is enabled)     © table       County Code     No County        Windess notion(is enabled)     © table       Charnel Section Witth     © Colore)       Charnel Section Witth     © Colore)       Charnel Section Witth     © Colore)       Charnel Section Witth     © Colore)       Charnel Section Witth     © Colore)       Charnel Section Witth     © Colore)       Charnel Section Witth     © Colore)       Charnel Section Witth     © Colore)       Charnel Section Witth     © Colore)       Tarsenk Prover     Max                                                                                                    |              |
| Bala     SBD: encry[Nedes Cleat<br>to:       Wireless refunct, is enabled     Image: Cleat<br>to:       Wireless refunct, is enabled     Image: Cleat<br>to:       Country Code     Image: Cleat<br>to:       Wireless Parlie     Image: Cleat<br>to:       Channel Spectrum Width     2040 MHz       Channel Spectrum Width     2040 MHz       Channel Spectrum Width     44 (8.220 GHz)       Oler Aregulatory Power     Image: Cleat<br>to:       Atterne Gan (db)     Image: Cleat<br>to:       Transmit Power     Image: Cleat<br>to:                                                                                                    |              |
| Wiretes network is stabled     © Dasabit       Country Code     No Country       Wiretess network     862. 11am       Wiretess network     862. 11am       Channel Spectrum Width     2040 MHz       Channel Spectrum Width     2040 MHz       Channel Spectrum Width     2040 MHz       Channel Spectrum Width     41 (5. 220 GHz)       Obey Regulatory Prover     —       Anterna Gain (db)     0       Transmit: Prover     —       Tarsmit: Prover     —                                                                                                    |              |
| Country Code     No Country       Winkss Profile     502.11am       Channel Spectrum Width     2040 MHz       Channel Spectrum Width     2040 MHz       C                                                                                                    |              |
| Windess Profile     802 11a+n       Channel Spectrum Width     20400 MHz       Channel     44 (5.220 GHz)       Channel     44 (5.220 GHz)       Channel Spectrum Spectrum     6       Transmit Prover     6       Transmit Prover     Max                                                                                                    |              |
| Charrel Spectrum Width 2040 MHz  Charrel Charrel Charr |              |
| Channel     44 (3 220 GHz)       Obey Regulatory Power                                                                                                    |              |
| Obey Regulatory Power       Anterna Gain (dB)       Transmit Power       Max                                                                                                    |              |
| Anterna Gain (dB) 0<br>Transmit Power Max 💌                                                                                                    |              |
| Transmit Power Max                                                                                                    |              |
|                                                                                                    |              |
| Cudoor Channels                                                                                                    |              |
| Interface Configuration                                                                                                    |              |
| General Setup   Wireless Security   Advanced Settings                                                                                                    |              |
| RTS Threshold 2346                                                                                                    |              |
| WMM 🗹 🖉 📦 Provides Quarky of Service Natures                                                                                                    |              |
|                                                                                                    |              |
| Rest State                                                                                                    | Save & Apply |

Note: The Status display is only for information.

- **17** On the Wireless Network Client Configuration Screen, General Settings for Device Configuration, do the following:
  - **a** Make sure the parameter name reads **Wireless Network is Enabled**. (Do NOT select the option **Disable**, listed in the parameter field.)
  - **b** Select the **Country Code** to indicate the device's location.
  - c For the Wireless Profile, select the value 802.11 Wireless a+n.
  - d Set the Channel Spectrum Width.
  - e Set the Channel to Auto.
  - f Check Obey Regulatory Power.
  - g Set the Antenna Gain.
  - **h** Set **Transmit Power** to the highest value allowed in your region.
  - i Indicate whether to use Outdoor Channels.
  - j Select the Save & Apply button (in the lower right corner of the screen).
    - The EN-2000 is accepted as a wireless client, and the card's Wireless Overview screen is redisplayed, with updated information (Figure 6-31).

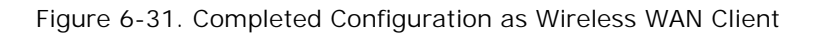

| ore      | networks        | EN2000 CTE Reuter Phone/HTTGE<br>Device Rode: Cell Failurer<br>Cell Signal - 125dbm<br>Dopration Status: Online using WAN 1 Au | te Refreste sin         |         |         |                         | e                          |
|----------|-----------------|----------------------------------------------------------------------------------------------------|-------------------------|---------|---------|-------------------------|----------------------------|
| Refer    | Network         | uget Questat                                                                                                    |                         |         |         |                         |                            |
| otertees | W6 Notices      | rs Static Routes Fairver Frenal                                                                                                | Diegrostice QuS VPN VRR | F DHNS  |         |                         |                            |
| lireless | Overview        |                                                                                                    |                         |         |         |                         |                            |
| CPE .    | AR9342 802.11an | Radio                                                                                                    |                         |         |         |                         | Stan 🔝 Add                 |
|          | SSED: encore    | 1   Model: Clerk<br>et or net associated                                                                                       |                         |         |         |                         | a Erable 🔏 Edit            |
| ssoci    | ated Stations   | 6                                                                                                    |                         |         |         |                         |                            |
|          | SSID            | HAC-Address                                                                                                    | IPv4-Address            | Signal  | Noise   | RX Rate                 | TX Rate                    |
|          | PHCEP           | FB:E4:FB:D0:27:3D                                                                                                    | 7                       | -42 dBm | -95 dBm | 1.0 HbR/s, MCS 0, 20MHz | 130.0 HbR/s, MCS 15, 20MHz |

- **18** On the EN-2000 Management Screen, select the **Network** tab; then select the **Firewall** tab. If necessary, select the **General Settings** tab.
  - The interface's Firewall Zone Settings Screen is displayed (Figure 6-32).

| EN2000 LTE Router Phone/MTN#:<br>Device Mode: Cell Fallover<br>Cell Signat: - 125dBm |             |          |          |              |              |                 |
|--------------------------------------------------------------------------------------|-------------|----------|----------|--------------|--------------|-----------------|
| Operation Status: Online using WAN                                                   |             |          |          |              |              |                 |
| tatus System Network Logout Quickstart                                               |             |          |          |              |              |                 |
| nterfaces Wifi Hostnames Static Routes Failover Firewall                             |             |          |          |              |              |                 |
| General Settings Port Forwards Traffic Rules                                         |             |          |          |              |              |                 |
| rewall - Zone Settings                                                               |             |          |          |              |              |                 |
| e firewall creates zones over your network interfaces to control network to          | affic flow. |          |          |              |              |                 |
| eneral Settings                                                                      |             |          |          |              |              |                 |
| Enable SYN-flood protection                                                          |             |          |          |              |              |                 |
| Drop invalid packets                                                                 |             |          |          |              |              |                 |
| · · · · · · · · · · · · · · · · · · ·                                                |             |          |          |              |              |                 |
|                                                                                      |             | accept   |          |              |              |                 |
| Output                                                                               |             | accept   |          |              |              |                 |
| Forward                                                                              |             | reject   | -        |              |              |                 |
| 0.000                                                                                |             |          |          |              |              |                 |
| Zone - Forwardings                                                                   | Input       | Output   | Forward  | Masquerading | MSS clamping |                 |
| lan: lan: 🕸 💥 🐨 😑 wan cell                                                           | accept      | accept   | reject 🗨 |              |              | 🛃 Edit 🙁 Delete |
| want war: j + neser                                                                  | reject      | 🖌 accept | reject 🛶 | <b>V</b>     | $\checkmark$ | 🔣 Edit 😠 Delete |
| cell: cell: 🔬 = nexer                                                                | reject      | accept   | reject 🖉 | <b>V</b>     | $\checkmark$ | 🔣 Edit 😠 Delete |
| Add                                                                                  |             |          |          |              |              |                 |
|                                                                                      |             |          |          |              |              |                 |
|                                                                                      |             |          |          |              |              |                 |

Figure 6-32. Firewall Zone Settings Screen

**Note:** Firewall forwarding must be set up for each network that will be part of a failover set.

**19** In the area under **Zones**, select the **Edit** button in the row that starts with the label **LAN** (the first row in the **Zone Forwarding** list in Figure 6-32).

♦ The Firewall Zone Settings LAN Screen is displayed (Figure 6-33).

Figure 6-33. Firewall Zone Settings LAN Screen

| ncore-networks                                                                                                    |                                                                    |                                                           |                                                                                                 | Changes                        |
|----------------------------------------------------------------------------------------------------|--------------------------------------------------------------------|-----------------------------------------------------------|-------------------------------------------------------------------------------------------------|--------------------------------|
| Statue System Network Langut Guideted                                                                                          |                                                                    |                                                           |                                                                                                 |                                |
| Interfaces Wifi Hostnames Static Routes Failover Firewall Diagnostics                                                          |                                                                    |                                                           |                                                                                                 |                                |
| General Settings Port Forwards Traffic Rules                                                                                   |                                                                    |                                                           |                                                                                                 |                                |
| Firewall - Zone Setting - Zone "Jan"                                                                                           |                                                                    |                                                           |                                                                                                 |                                |
| Zone "lae"                                                                                                    |                                                                    |                                                           |                                                                                                 |                                |
| This section defines common properties of "lan". The input and output options set the default policies for tre                 | fic entering and leaving this zone while the forward option descri | bes the policy for forwarded traffic between different ne | tworks within the zone. Covered networks specifies which available networks are member of       | this zone.                     |
| General Settings Advanced Settings                                                                                             |                                                                    |                                                           |                                                                                                 |                                |
| Name                                                                                                    | lan                                                                |                                                           |                                                                                                 |                                |
| Input                                                                                                    | accept                                                             | Ţ                                                         |                                                                                                 |                                |
| Output                                                                                                    | accept                                                             | <b>.</b>                                                  |                                                                                                 |                                |
| Forward                                                                                                    | reject                                                             |                                                           |                                                                                                 |                                |
| Masguerading                                                                                                    |                                                                    |                                                           |                                                                                                 |                                |
| MSS clamping                                                                                                    |                                                                    |                                                           |                                                                                                 |                                |
| Covered networks                                                                                                    | avian1316: 10                                                      |                                                           |                                                                                                 |                                |
|                                                                                                    |                                                                    |                                                           |                                                                                                 |                                |
|                                                                                                    |                                                                    |                                                           |                                                                                                 |                                |
|                                                                                                    |                                                                    |                                                           |                                                                                                 |                                |
|                                                                                                    | wan:                                                               | _                                                         |                                                                                                 |                                |
|                                                                                                    | create:                                                            |                                                           |                                                                                                 |                                |
| - Inter-Zone Forwarding                                                                                                    |                                                                    |                                                           |                                                                                                 |                                |
| The options below control the forwarding policies between this zone (lan) and other zones. Destination zone<br>to lan as well. | s cover forwarded traffic originating from "lan". Source zones     | match forwarded traffic from other zones targeted at      | t "lan". The forwarding rule is unidirectional, e.g. a forward from lan to wan does not imply a | permission to forward from wan |
| Allow forward to destination zones:                                                                                            | 🗸 cell: cell: 🖉                                                    |                                                           |                                                                                                 |                                |
|                                                                                                    | 🗹 wan: wan: 💒                                                      |                                                           |                                                                                                 |                                |
| Allow forward from source zones:                                                                                               | celli cell: 🖉                                                      |                                                           |                                                                                                 |                                |
|                                                                                                    | wan: wan: 🔎                                                        |                                                           |                                                                                                 |                                |
|                                                                                                    |                                                                    |                                                           |                                                                                                 |                                |
|                                                                                                    |                                                                    |                                                           |                                                                                                 |                                |
| Back to Overview                                                                                                    |                                                                    |                                                           | Reset                                                                                           | Save 🛛 Save & Apply            |

- 20 On that screen, make sure LAN is selected under Covered Networks, and make sure WAN and the new client network you created are selected under Allow Forward to Destination Zones.
- 21 On the Firewall Zone Settings LAN Screen, select Advanced Settings.

The applicable fields are displayed.

Figure 6-34. Firewall Zone Settings LAN Screen, Advanced Settings

| EN2000 LTE Router Phone/MTN#:<br>Device Mode: Cell Fallover<br>Cell Signal: -1258Bm<br>Cell Signal: -1258Bm                                                                                                    |                                                                                                    | Change                                                                        |
|----------------------------------------------------------------------------------------------------|----------------------------------------------------------------------------------------------------|-------------------------------------------------------------------------------|
| Status System Network Lagout Quidkstart<br>Interfaces Wifi Hostnames Static Routes Failover <mark>Firewall</mark> Diagnostics QoS                                                                                                    |                                                                                                    |                                                                               |
| General Settings Port Forwards Tatlic Rules      Firewall - Zone Settings - Zone "Lan"      Zone "Lan"      To settion afms common properties of "art." The input and output potions set the otheut policies for traffic end      This settion afms common properties of "art." The input and output potions set the otheut policies for traffic end | ring and taking this some withis the diversed option describes the policy for forwarded straffs between offenent networks within the some. Coversed networks as | cifies which available networks are member of this zone.                      |
| General Settings<br>Restrict to address family                                                                                                    | IPv4 only                                                                                                    |                                                                               |
| Restrict Masquerading to given source subnets                                                                                                    | 0.0.00                                                                                                    |                                                                               |
| Force connection tracking                                                                                                    |                                                                                                    |                                                                               |
| Enable logging on this zone                                                                                                    |                                                                                                    |                                                                               |
| Inter-Zone Forwarding     The options below control the towarding policies between this zone (lan) and other zones. Destination zones cover     to lan as well.                                                                                                    | towarded traffic originating from "law". Source zones match towarded traffic from other zones targeted at "law". The towarding rule is unidirectional,          | .g. a forward from lan to wan does not imply a permission to forward from wan |
| Allow forward to destination zones:                                                                                                    | eetii cetti 🖉                                                                                                    |                                                                               |
| Allow forward from source source                                                                                                    | V wan: van: 2                                                                                                    |                                                                               |
|                                                                                                    | cette cotte and                                                                                                    |                                                                               |
|                                                                                                    |                                                                                                    |                                                                               |

**22** You can use this screen if you wish to restrict masquerading for a specific source IP address or destination IP address.

**Note:** Figure 6-34 does not use any rules to restrict masquerading.

- 23 On the Firewall Zone Settings LAN Screen, select General Settings.
  - ✤ The applicable fields are displayed.

| e-networks                                                                                                    |                                                                                      |                                                            |                                                                                                    |
|----------------------------------------------------------------------------------------------------|--------------------------------------------------------------------------------------|------------------------------------------------------------|----------------------------------------------------------------------------------------------------|
| s System Network Logout Quickstart                                                                                         |                                                                                      |                                                            |                                                                                                    |
| aces Wifi Hostnames Static Routes Failover Firéwall D                                                                      |                                                                                      |                                                            |                                                                                                    |
| eral Settings Port Forwards Traffic Rules                                                                                  |                                                                                      |                                                            |                                                                                                    |
| vall - Zone Settings - Zone "lan"                                                                                          |                                                                                      |                                                            |                                                                                                    |
| e "lan"<br>ection defines common properties of "lan". The input and output options set the default                         | policies for traffic entering and leaving this zone while the forward option describ | es the policy for forwarded traffic between different netw | rorks within the zone. Covered networks specifies which available networks are member of this zone.                |
| reral Settings Advanced Settings                                                                                           | •                                                                                    |                                                            |                                                                                                    |
| The second second second second second second second second second second second second second second second se            | lan                                                                                  |                                                            |                                                                                                    |
| ut                                                                                                    | accept                                                                               |                                                            |                                                                                                    |
| put                                                                                                    | accept                                                                               |                                                            |                                                                                                    |
| ward                                                                                                    | reject                                                                               |                                                            |                                                                                                    |
| squerading                                                                                                    |                                                                                      |                                                            |                                                                                                    |
| 5 clamping                                                                                                    |                                                                                      |                                                            |                                                                                                    |
| vered networks                                                                                                    | avian3316: 🎬                                                                         |                                                            |                                                                                                    |
|                                                                                                    |                                                                                      |                                                            |                                                                                                    |
|                                                                                                    | V Ian: 👳 👥 👳                                                                         |                                                            |                                                                                                    |
|                                                                                                    | wan: 🏄                                                                               |                                                            |                                                                                                    |
|                                                                                                    | create:                                                                              |                                                            |                                                                                                    |
|                                                                                                    |                                                                                      |                                                            |                                                                                                    |
| er-Zone Forwarding<br>stions below control the forwarding policies between this zone (ian) and other zones. Du<br>as well. | stination zones cover forwarded traffic originating from "lan". Source zones         | match forwarded traffic from other zones targeted at "     | ian". The forwarding rule is unidiractional, e.g. a forward from ian to wan does not imply a permission to forward |
| w forward to destination zones:                                                                                            | 🗸 cell: cell: 🖉                                                                      |                                                            |                                                                                                    |
|                                                                                                    | wan: wan: 🧾                                                                          |                                                            |                                                                                                    |
| v forward from source zones:                                                                                               |                                                                                      |                                                            |                                                                                                    |
|                                                                                                    | cell; cell; 🔬                                                                        |                                                            |                                                                                                    |
|                                                                                                    | wan: wan: 🔎                                                                          |                                                            |                                                                                                    |
|                                                                                                    |                                                                                      |                                                            |                                                                                                    |
|                                                                                                    |                                                                                      |                                                            |                                                                                                    |

Figure 6-35. Firewall Zone Settings LAN Screen, General Settings

- **24** Make sure **Masquerading** and **MSS Clamping** are selected for the networks to which you forwarded firewall settings in step 20 (in this example, **WAN** and the new client network).
- 25 Select the Save & Apply button.
  - The LAN's firewall rules are applied to the wireless WAN (the wireless card's wireless client interface).
- **26** On the EN-2000 Management Screen, again select the **Network** tab, then the **Interfaces** tab.
  - Interfaces on the EN-2000 are redisplayed, with updated information (Figure 6-36). This includes the client interface that you just configured.

|       | EN                         | 2000 LTE Router Phone/MTN#:                                           |                                                                                                    |          |     |      |        |      |   | Changes |
|-------|----------------------------|-----------------------------------------------------------------------|----------------------------------------------------------------------------------------------------|----------|-----|------|--------|------|---|---------|
| enco  | r <mark>e•n</mark> etworks | Il Signal: -125dBm<br>eration Status: Online using WAN   Auto Refrest |                                                                                                    |          |     |      |        |      |   |         |
|       | tus System Network         |                                                                       |                                                                                                    |          |     |      |        |      |   |         |
| Int   | erfaces Wifi Hostnames     | Static Routes Failover Firewall Diagnos                               | stics QoS VPN VRRP DMNR                                                                                                    |          |     |      |        |      |   |         |
| Inte  | rfaces                     |                                                                       |                                                                                                    |          |     |      |        |      |   |         |
| IT In | terface Overview           |                                                                       |                                                                                                    |          |     |      |        |      |   |         |
|       |                            | Network                                                               | Status                                                                                                    |          |     |      | ctions |      |   |         |
|       |                            | AVLAN3316                                                             | Pressent The<br>Rec core (Oracl)<br>Tack core (Oracl)                                                                                                   | 2 Connec | : 0 | Stop |        | Edit |   | Delete  |
|       |                            | CELL<br>A<br>eftit                                                    | Updfmar (2010)<br>MAC-Address (1959-51:58-51:<br>PRESAG (1950)<br>FX: 2019(6(77)-45.)                                                                   | Connec   | t 🥥 | Stop |        | Edit |   | Delete  |
|       |                            | LAN<br>近 (登然堂)<br>brian                                               | Update: 07: 01: 07:<br>MACAddeese 07:01:10:12:128<br>Profession Static<br>RC: 84:493 (98:Peta.)<br>TX: 25: 75:63 (92:Peta.)<br>TX: 25: 75:63 (92:Peta.) | Ø Connec | t 🥥 | Stop |        | Edit |   | Delete  |
|       |                            | WAN<br>हों<br>दले।                                                    | UpdBmic 79 h 126<br>MAX AddRess 00 h 20 h 20 h 20 h 20 h 20 h 20 h 20                                                                                   | Connec   | t 🥥 | Stop |        | Edit | × | Delete  |
|       | Add new interface          |                                                                       |                                                                                                    |          |     |      |        |      |   |         |

Figure 6-36. Interfaces on the EN-2000

**Note:** It is possible for other devices on the EN-2000's wired LAN to use the EN-2000 Wireless Client's connection to reach the internet (Figure 6-37).

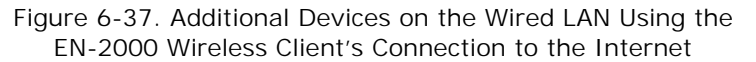

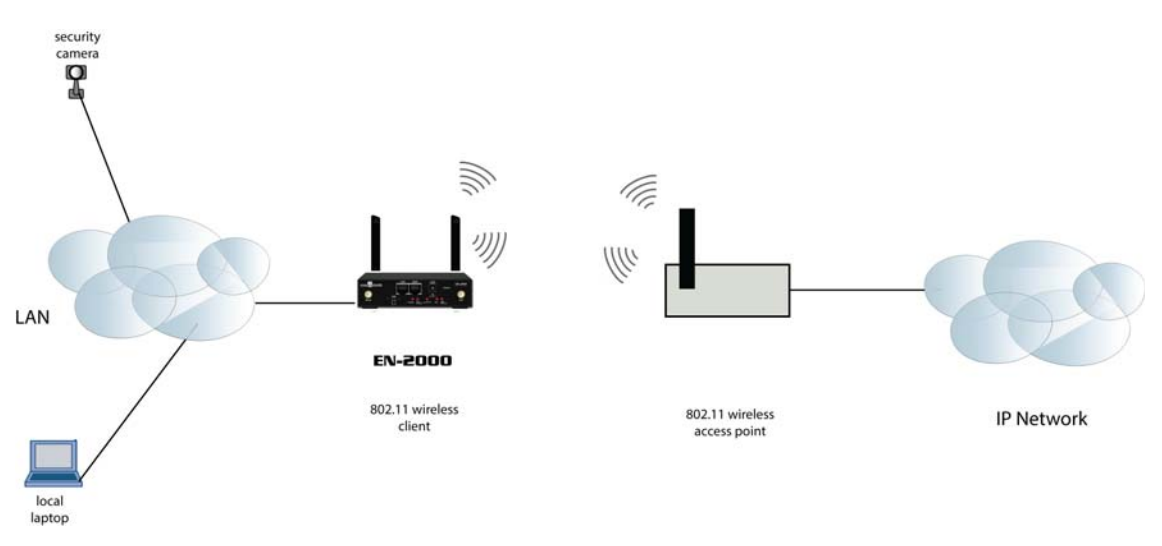